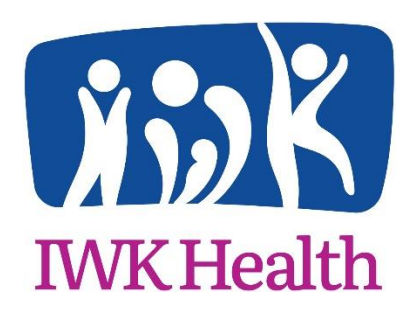

Your Help Guide for Online Onboarding August 2024

Contact <a href="mailto:onboarding@iwk.nshealth.ca">onboarding@iwk.nshealth.ca</a> for further assistance

IWK Health uses an online onboarding platform to

- confirm information such as your legal name, date of birth, and contact information
- collect documents such as proof of education and criminal record check results
- complete tax forms
- review key IWK policies

The onboarding module is a series of panels that will collect all the information we need to confirm your employment and get you set up in our payroll and scheduling systems. The module will take approximately 30 minutes from start to finish. This guide reviews each panel in detail. **Each onboarding package is customized based on the type of position, so there may be panels that do not apply to you and either will not display or can be skipped**.

Images and text from the panels within this guide may have been updated since its creation

# Contents

| Your New Hire Checklist2                               |
|--------------------------------------------------------|
| Preparing Digital Files                                |
| Onboarding Email Notification5                         |
| Password/Security Question                             |
| Onboarding Module Basics7                              |
| Welcome to Onboarding                                  |
| Panel: Employee Personal Information13                 |
| Panel: Payroll Information14                           |
| Panel: Permanent Address17                             |
| Panel: Foreign Nationals Information18                 |
| Panel: TD1 Federal Tax Form20                          |
| Panel: Required Documents                              |
| Panel: IWK Foundation Casual Day/Payroll Donation Form |
| Panel: Child Abuse Registry40                          |
| Panel: Corporate Policies                              |
| Review and Approve                                     |
| Electronic Signature Step                              |

# Your New Hire Checklist

Attached to the email with your offer letter (Subject: IWK New Hire Email), you will find a checklist that has been created specifically for your new position. It lists all the documentation and information required for your onboarding such as proof of education, license/registration, and banking information.

Please ensure you review the checklist prior to starting your onboarding. We strongly recommend you gather and prepare digital versions of your documents before starting your online onboarding module.

The top section lists items that you will need to provide within the online onboarding module.

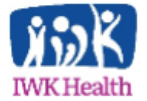

#### **New Hire Checklist**

#### Cashier

The following list will help you gather and prepare the required documents to be uploaded/completed within the Online Onboarding Module. <u>Please Note:</u> The requested documentation is required a minimum of five (5) business days before your scheduled start date.

| New Hire Documentation and Information                                                                                                    | Instructions                                                                                                    | Complete |
|----------------------------------------------------------------------------------------------------|----------------------------------------------------------------------------------------------------|----------|
| New Hire Information                                                                                                    | You will complete this in the online Onboarding<br>module by updating your personal information (full<br>legal name, address, date of birth, emergency<br>contact information, etc.). | 0        |
| Social Insurance Number<br>We are required by federal regulation to verify<br>your SIN number (e.g. copy of SIN card or current<br>Government-issued T4 showing full name and<br>complete SIN Number). | You may upload a copy as part of the online<br>Onboarding module.                                                                                                    | 0        |
| Proof of Identification<br>We require ONE valid piece of Government-<br>issued identification (e.g. driver's license, birth<br>certificate, passport)                                                  | You may upload a copy as part of the online<br>Onboarding module.                                                                                                    | 0        |
| Proof of Eligibility to Work in Canada (if<br>applicable) Work Permit, Study Permit, Visa, etc.<br>if <u>not</u> a Permanent Resident of Canada or<br>Canadian Citizen.                                | You may provide details and upload a copy of your documentation as part of the online Onboarding module.                                                                              | 0        |
| Banking Information<br>Please provide a void cheque or direct deposit<br>slip from your bank. Banking information must be<br>in your name.                                                             | Please upload documentation as part of your<br>online Onboarding process.                                                                                                    | 0        |

The bottom section lists tasks for you to complete outside of the online onboarding module

| New Hire Tasks                                                        | Instructions                                                                                                    |
|-----------------------------------------------------------------------|----------------------------------------------------------------------------------------------------|
| Occupational Health, Safety and Wellness Pre-<br>Employment Screening | To schedule an appointment with Occupational Health, Safety & Wellness, call 902-470-7949 or email <u>ohsw@iwk.nshealth.ca.</u>                                                |
| Obtain IWK Photo ID Badge                                             | The completed Authorization for Identification Pass Form will be<br>obtained from your Hiring Manager on your first day of work.<br>Please follow the instructions on the form |
| Complete New Employee Orientation                                     | Information on New Employee Orientation will be provided<br>upon the completion of Onboarding. This information will be<br>sent to you via e-mail.                             |

If you are unable to supply or complete the required documents electronically through the online Onboarding module, please contact Human Resources at 902-470-8012 or at <u>onboarding@iwk.nshealth.ca</u> to make alternative arrangements.

## Preparing Digital Files

For documents you are accessing online such as a direct deposit form from your bank, we recommend downloading the PDF directly from your online banking portal. If the file does not automatically download as a PDF, look for the option to save in your browser's tool bar, or by right-clicking over the document.

| DirectDepositFormDisplayServlet - Wor                  | rk - Microsoft Edge                                  |                    |             |                    |                                                                                                    |       | - | 0 | ×  |
|--------------------------------------------------------|------------------------------------------------------|--------------------|-------------|--------------------|----------------------------------------------------------------------------------------------------|-------|---|---|----|
| https://easyweb.td.com/waw/                            | /ezw/servlet/Direc                                   | tDepositFormDisp   | olayServlet |                    |                                                                                                    |       |   |   |    |
| $\coloneqq$   $\forall$ $\vee$   $\forall$ Draw $\vee$ | ¢   T                                                |                    | - + ••      | 1 0                | f1   🤉   🗈                                                                                                    | 0   6 | 8 | 2 | \$ |
| Cus                                                    | stomer Name                                          |                    | Но          | w to Se            | TD Canada Trust<br>t up Direct Deposits or Pre-Authorized Debits                                                   |       |   |   |    |
| N N                                                    | WALTER (1)                                           | Add text           |             |                    |                                                                                                    |       |   |   |    |
| Tra                                                    | ansit No.<br>9 5 9 4                                 | Back               | Alt+Le      | ft arrow           | 4                                                                                                    |       |   |   |    |
| Use                                                    | the account $C$                                      | Forward<br>Refresh | Alt+Rig     | ht arrow<br>Ctrl+R | thorized Debit Payments.                                                                                           |       |   |   |    |
| Dire                                                   | rect Deposit is<br>ect Deposit is<br>rrest, etc.) wi | Save<br>Print      |             | Ctrl+S<br>Ctrl+P   | ts (i.e. pay, pension, government payments, annuity,<br>our funds or a need for special trips to your local branch |       |   |   |    |

We also recommend using Snipping Tool. This tool is on most Windows based computers. Click New and outline the item you would like to "snip."

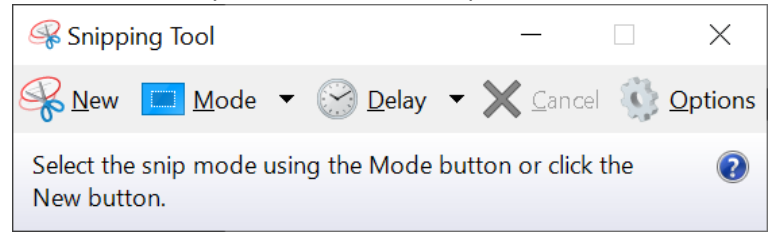

If you have access to a scanner, test scan your first document and make sure the scanner has captured the entire document and saves it into a legible file. You may need to wipe a smudge from the glass of the scanner, adjust the resolution or change from full colour to greyscale.

You may also take photos of your documents. Please lay the document as flat as possible and take the photo as close as you can.

#### Documents must be legible

# Onboarding Email Notification

Your onboarding email (Subject: IWK New Hire Onboarding) contains the hyperlink to the online onboarding module, as well as a PDF attachment of the forms package required for your Pre-Screening Appointment with Occupational Health Safety and Wellness.

Save this email until you complete your online onboarding module in full. You can start the module and come back to finish it later. The system will save your progress and will return you to the step where you left off during your previous login. You will need this hyperlink to re-access the onboarding module.

 Click the 'To start the Onboarding process click here' link in the email to access the Onboarding module

# Example email

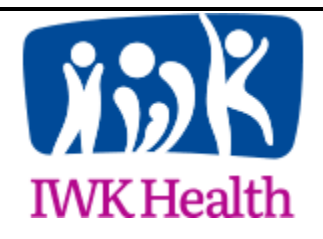

Dear WALTER WAFFLES,

# Welcome to IWK Health!

Congratulations on being offered a position with IWK Health! The next stage in our hiring process is Onboarding, which will allow you to complete the paperwork associated with your hire. The forms outlined on the New Hire Checklist sent with your Letter of Offer have been packaged electronically for you in the Onboarding Module for completion.

# To start the Onboarding process click here.

It is mandatory that you complete Onboarding a **minimum of five (5)** days prior to your start date, so please begin this process promptly.

In addition to Onboarding, you are required to complete a **Pre-Employment Health** Screening Appointment with Occupational, Health, Safety and Wellness (OHSW) within 30 days of your first day of work. This is an important step in the new hire process and supports a healthy and safe work environment for you and your colleagues. **Please see attached the required four (4) page OHSW forms package** and supplementary information regarding the OHSW requirements. To schedule your appointment or ask questions related to the OHSW requirements, please call 902-470-7949 or email <u>ohsw@iwk.nshealth.ca</u>. If you have questions or concerns on how to complete Onboarding, please contact Human Resources at 902-470-8012 or email us at <u>Onboarding@iwk.nshealth.ca</u>. We wish you all the best in your new role here at the IWK Health Centre!

Sincerely,

**IWK Recruitment Team** 

# Password/Security Question

After you click on the link in the onboarding email you will see the below screen, asking you to create your password and security question.

**IMPORTANT**: Make note of your password; you will be prompted to enter your password the end of the module. You will also need your password if you are not able to complete your module in a single visit.

# Instructions:

Create and type a password in the **Password** field.

Re-enter your password in the **Re-Enter Password** field.

Select a security question from the **Security Question** menu.

Enter the answer for your security question in the Security Answer field.

| Create your Pass    | sword and Security Question          |                   |         |
|---------------------|--------------------------------------|-------------------|---------|
| User Name           | WWAFFLES6626                         |                   |         |
| First Name          | WALTER                               | Last Name         | WAFFLES |
| Password            |                                      | Re-Enter Password |         |
| Security Question 🧐 | Mother's Maiden Name 🗸 🗸             |                   |         |
|                     |                                      |                   |         |
| Security Answer     | •••••                                |                   |         |
| Security Answer     | Remember security answer is case sen | sitive.           |         |

# Onboarding Module Basics

You can navigate to the next panel or go back to a previous panel by using the Back and Next buttons at the bottom of each panel.

| lease complete the sections below to be set up t                                                    | for direct deposit. |        |  |  |  |
|----------------------------------------------------------------------------------------------------|---------------------|--------|--|--|--|
|                                                                                                    |                     |        |  |  |  |
| nter your Social Insurance Number (no hyphens                                                       | )                   |        |  |  |  |
| Please uplead proof of your SIN Number, a conv                                                      |                     |        |  |  |  |
| or photo) can be uploaded by clicking 'Browse'<br>ollowed by Upload. Proof must include a docum     | ent                 | Browse |  |  |  |
| or card with all 9 digits of the number visible (SIN<br>Card, CRA, Service Canada documents accepte | d). Upload          |        |  |  |  |
|                                                                                                    |                     |        |  |  |  |
|                                                                                                    |                     |        |  |  |  |
|                                                                                                    |                     |        |  |  |  |
| nter your Date of Birth                                                                             |                     |        |  |  |  |
| Please upload proof of your date of hirth, a copy                                                   | (or                 |        |  |  |  |
| ollowed by Upload. Proof must be a valid                                                            | (0)                 | Browse |  |  |  |
| overnment ID, such as Birth Certificate, Driver's<br>icense, Passport.                              | Upload              |        |  |  |  |
|                                                                                                    |                     |        |  |  |  |

You can use the Cancel button to leave the module – you will then have the option to close **without** saving, or close **with** saving (Save and close)

| Are you sure you want t        | to Cancel?                          |
|--------------------------------|-------------------------------------|
| If you close without saving, a | all the updated data will be lost.  |
|                                |                                     |
|                                |                                     |
|                                | Close without Saving Save and close |
|                                |                                     |
|                                | 7                                   |

The series of panels will ask for you to type text or attach a document.

There is often instruction or prompts that will give you directions if you have missed a field or need to make a correction.

If you missed a mandatory field, when you try to advance to the next panel, you will receive a prompt that looks like the image below to instruct you on what fields need to be corrected.

| ame?                                  |                                                                                                    | WALTER<br>• Yes<br>• No |
|---------------------------------------|----------------------------------------------------------------------------------------------------|-------------------------|
|                                       |                                                                                                    | WAFFLES                 |
| e<br>or Group Benefits purposes only) | The following fields are required and must l<br>continue:<br>- Enter your Middle Name<br>- Please select Gender<br>- Full Name<br>- Relationship to You<br>- Emergency Phone Number | be filled in before you |
| xt                                    |                                                                                                    | Ok                      |
| ber                                   |                                                                                                    | SELECT V                |

You cannot move forward to the next panel until all required fields are complete.

**Note:** when you click Next, if any information is not complete, you will receive an error prompt, indicating which information is missing.

|                                  | WALTER                                                                                                    |
|----------------------------------|----------------------------------------------------------------------------------------------------|
| ame?                             | Yes     No                                                                                                    |
|                                  |                                                                                                    |
|                                  | WAFFLES                                                                                                    |
| or Group Benefits purposes only) | The following fields are required and must be filled in before you<br>continue:<br>- Enter your Middle Name<br>- Please select Gender<br>- Full Name<br>- Relationship to You<br>- Emergency Phone Number |
| xt                               | Ok                                                                                                    |
|                                  | SELECT > *                                                                                                    |
| ber                              | ·                                                                                                    |

Where you are required to provide a document, click on the Browse button

**Important**: Please check to make sure your files are legible (clear image, in focus, minimal shadows, text can be read)

| Payroll Information (WALTER WAFFLES)<br>New Employee Step                                                                                                    |                  |
|----------------------------------------------------------------------------------------------------|------------------|
| Please complete the sections below to be set up for d                                                                                                    | lirect deposit.  |
| Enter your Social Insurance Number (no hyphens) 111222333                                                                                                    |                  |
| Please upload proof of your SIN Number, a copy<br>(or photo) can be uploaded by clicking 'Browse'<br>followed by Upload. Proof must include a document<br>or card with all 9 digits of the number visible (SIN<br>Card, CRA, Service Canada documents accepted). | Browse<br>Upload |

# Find your document, select the file and press Open

| $\leftarrow \rightarrow \land \uparrow \stackrel{ }{\longrightarrow} $ This PC >                                                                                                    | <ul> <li>Pictures &gt; Onboar</li> </ul> | ding Documents        | ڻ ~                | > Search Onboarding Docu | ле |
|----------------------------------------------------------------------------------------------------|------------------------------------------|-----------------------|--------------------|--------------------------|----|
| Organize 🔻 New folder                                                                                                    |                                          |                       |                    |                          | ?  |
| 1 Ouishaaaaa                                                                                                    | ^                                        | Name                  | Date               | Туре                     |    |
| Culck access                                                                                                    |                                          | 💧 Bachelors Degree    | 8/31/2016 11:47 AM | JPG File                 |    |
| Desktop                                                                                                    | *                                        | GRC -                 | 6/17/2021 4:50 PM  | JPG File                 |    |
| 🐥 Downloads                                                                                                    | *                                        | 💧 Direct Deposit Form | 6/17/2021 4:50 PM  | JPG File                 |    |
| 🗄 Documents                                                                                                    | *                                        | 💧 SIN card            | 6/17/2021 4:50 PM  | JPG File                 |    |
| Not the second second s | *                                        |                       |                    |                          |    |
| 📒 Time Sheets                                                                                                    | *                                        |                       |                    |                          |    |
|                                                                                                    |                                          |                       |                    |                          |    |
|                                                                                                    |                                          |                       |                    |                          |    |
|                                                                                                    |                                          |                       |                    |                          |    |
|                                                                                                    |                                          |                       |                    |                          |    |
|                                                                                                    |                                          |                       |                    |                          |    |
|                                                                                                    |                                          |                       |                    |                          |    |
|                                                                                                    |                                          |                       |                    |                          |    |
|                                                                                                    |                                          |                       |                    |                          |    |
|                                                                                                    |                                          |                       |                    |                          |    |
|                                                                                                    |                                          |                       |                    |                          |    |
|                                                                                                    | ~                                        | <                     |                    |                          | 3  |
|                                                                                                    |                                          |                       |                    |                          |    |

## Your file is now selected

You then need to click Upload

| New Employee Step                                                                                                    |                                   |
|----------------------------------------------------------------------------------------------------|-----------------------------------|
| Please complete the sections below to be set up for direct de                                                                                                    | eposit.                           |
| Enter your Social Insurance Number (no hyphens)<br>111222333                                                                                                    |                                   |
| Please upload proof of your SIN Number, a copy<br>(or photo) can be uploaded by clicking 'Browse'<br>followed by Upload. Proof must include a document<br>or card with all 9 digits of the number visible (SIN<br>Card, CRA, Service Canada documents accepted).                                                               | fakepath\SIN car Browse           |
| will receive a message to confirm your file was u                                                                                                    | uploaded successfully. Click OK   |
| ocument Uploaded Successfully -<br>ploaded 29 06 2023 18 21 29.JPG                                                                                                    |                                   |
| will now see a system-generated name for your                                                                                                    | <b>Ok</b><br>file under the field |
| will now see a system-generated name for your<br>Enter your Social Insurance Number (no hyphens)                                                                                                    | <b>Ok</b><br>file under the field |
| will now see a system-generated name for your<br>Enter your Social Insurance Number (no hyphens)<br>111222333<br>Please upload proof of your SIN Number, a copy<br>(or photo) can be uploaded by clicking 'Browse'<br>followed by Upload. Proof must include a documen<br>or card with all 9 digits of the number visible (SIN | The field Browse                  |

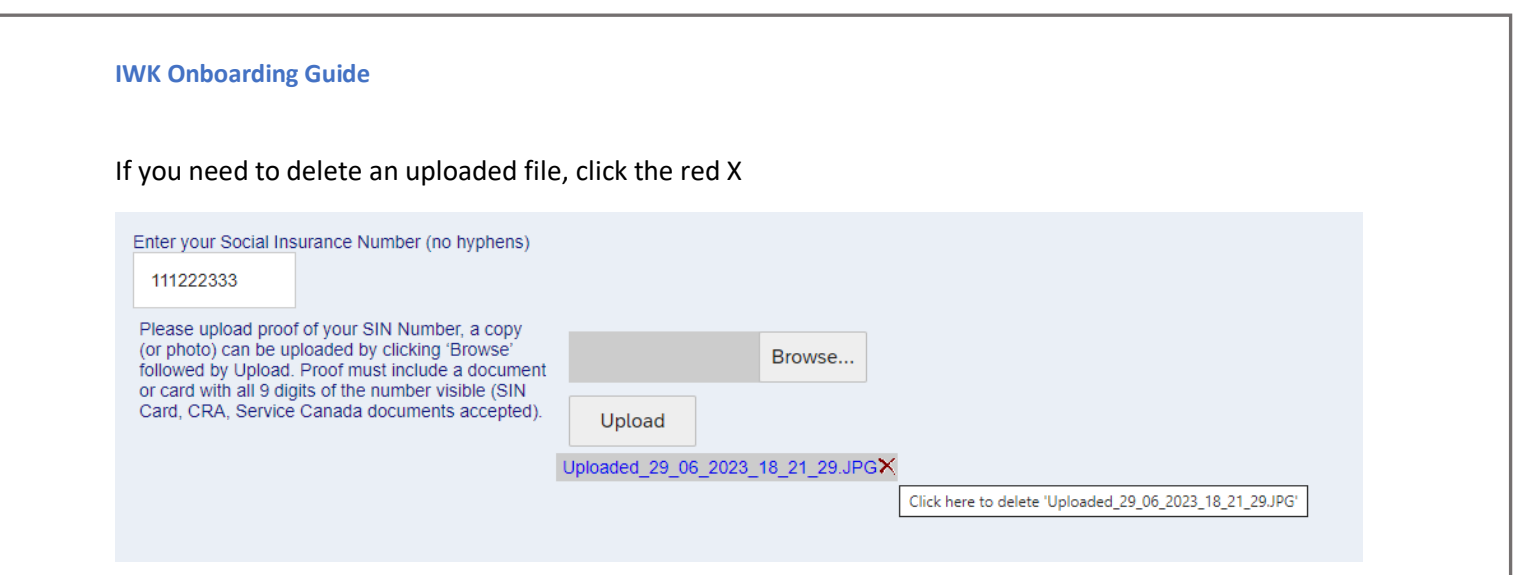

The system will ask for you to confirm if you want to delete this file from your module

| Enter your Social Insurance Number (no hyphens) 111222333                                                                                                    |      |                                                                                 |  |
|----------------------------------------------------------------------------------------------------|------|---------------------------------------------------------------------------------|--|
| Please upload proof of your SIN Number, a copy<br>(or photo) can be uploaded by clicking 'Browse'<br>followed by Upload. Proof must include a document<br>or card with all 9 digits of the number visible (SIN |      | Browse                                                                          |  |
| Card, CRA, Service Canada documents accepted).                                                                                                    |      | ×                                                                               |  |
|                                                                                                    | Uplo | Are you sure to delete following file(s):<br>'Uploaded_29_06_2023_18_21_29.JPG' |  |
|                                                                                                    |      | Ok Cancel                                                                       |  |
| Enter your Date of Birth                                                                                                    |      |                                                                                 |  |

# Welcome to Onboarding

This first panel provides an explanation of the steps that are part of the Onboarding process.

• It is encouraged you have all your documentation ready to upload prior to starting onboarding.

**Note:** Once started, the onboarding process can be returned to at your convenience. The system will save your progress as you complete panels.

Click Next to continue to the next panel

| Velcome to Onboardi<br>New Employee Step           | ng! (WALTER WAFFLES)                                                                                                    |                        |
|----------------------------------------------------|----------------------------------------------------------------------------------------------------|------------------------|
|                                                    |                                                                                                    |                        |
| Velcome to Onboardi                                | ng!                                                                                                    |                        |
| he Onboarding componen<br>ocuments related to your | t of our hiring process will guide you through the collection and completion of information that we require, as well as provide<br>position. | you with policies an   |
| lease refer to your New Hi                         | ire Checklist attached to your IWK Letter of Offer email for additional context and instructions specific to your new position w             | ith IWK Health.        |
| /e strongly recommend yc                           | ou have your documentations ready for upload prior to starting the Onboarding process.                                                       |                        |
| lease Note:                                        |                                                                                                    |                        |
| nce you begin the Onboa                            | rding process, you will be able to exit and resume your Onboarding activities at your convenience. The system will automatica                | Ily save your progress |
|                                                    |                                                                                                    |                        |
|                                                    |                                                                                                    |                        |
|                                                    |                                                                                                    |                        |
|                                                    |                                                                                                    |                        |
|                                                    |                                                                                                    |                        |
|                                                    |                                                                                                    |                        |

If you need additional support, please contact onboarding@iwk.nshealth.ca

# Panel: Employee Personal Information

| Employee Personal Information (WALTER WAFFLES)<br>New Employee Step |                  |
|---------------------------------------------------------------------|------------------|
| Legal First Name<br>Do you have a Middle Name?                      | WALTER           |
| Middle Name                                                         | ○ No             |
| Legal Last Name<br>Chosen/Preferred Name                            | WAFFLES          |
| Sex Assigned at Birth (For Group Benefits purposes only)            | SELECT V         |
| Emergency Contact<br>Full Name                                      |                  |
| Relationship to You Emergency Phone Number                          | SELECT V         |
| Other Phone                                                         |                  |
|                                                                     | Cancel Back Next |

Please review your Legal First Name and Legal Last Name and make corrections if required. If you have a chosen name that is different than your Legal First Name, please complete the Chosen/Preferred Name field.

All other fields are required

# Panel: Payroll Information

| Payroll Information (WALTER WAFFLES)<br>New Employee Step                                                                                                    |                                                                                                    |   |
|----------------------------------------------------------------------------------------------------|----------------------------------------------------------------------------------------------------|---|
| Please complete the sections below to be set up for direct dep                                                                                                    | it.                                                                                                    | Î |
| Enter your Social Insurance Number (no hyphens)<br>Please upload proof of your SIN Number, a copy<br>(or photo) can be uploaded by clicking 'Browse'<br>followed by Upload. Proof must include a document<br>or card with all 9 digits of the number visible (SIN<br>Card, CRA, Service Canada documents accepted). | Browse                                                                                                    |   |
| Enter your Date of Birth<br>MM/dd/yyyy   Please upload proof of your date of birth, a copy (or<br>photo) can be uploaded by clicking 'Browse'<br>followed by Upload. Proof must be a valid<br>government ID, such as Birth Certificate, Driver's<br>License, Passport.  U                                           | Browse                                                                                                    |   |
| The banking information provided here will be considered aut<br>deposit form from your banking institution.<br>Bank Country                                                                                                    | ization to use for direct deposit. Please complete the direct deposit information and upload a void cheque or direct |   |
|                                                                                                    | Cancel Back Next                                                                                                    |   |

Click **Browse** to find and select the file, followed by **Upload** to save the file to the module.

Social Insurance Number (SIN): Type the number and attach supporting documentation

All 9 digits of the number visible, must contain your full name

Acceptable documents include SIN Card, T4, CRA issued Notice of Assessment, SIN confirmation letter from Service Canada

You can apply for a SIN confirmation letter through Service Canada

If submitting a T4, Notice of Assessment or other sensitive document, you may wish to redact (cover/strikethrough) personal information such as income amounts.

Date of Birth: Select date from calendar and attach supporting documentation

Click the year and scroll to find your birth year

Acceptable documents include Birth Certificate, Driver's License, or Passport.

| New                                                                                     | Employ                                                                                                    | ree Ste                                                                     |                                                 |                                                                                                    |                                 |                                                       |          |                         |           |                  |                       |                     |               |                                                                                                    |                           |                       |
|-----------------------------------------------------------------------------------------|----------------------------------------------------------------------------------------------------|-----------------------------------------------------------------------------|-------------------------------------------------|----------------------------------------------------------------------------------------------------|---------------------------------|-------------------------------------------------------|----------|-------------------------|-----------|------------------|-----------------------|---------------------|---------------|----------------------------------------------------------------------------------------------------|---------------------------|-----------------------|
| Please                                                                                  | comple                                                                                                    | te the s                                                                    | ection                                          | s below                                                                                                    | to be s                         | et up f                                               | or dire  | ect deposit.            |           |                  |                       |                     |               |                                                                                                    |                           |                       |
|                                                                                         | < F                                                                                                    | eb v                                                                        |                                                 | 2023                                                                                                    |                                 |                                                       |          |                         |           |                  |                       |                     |               |                                                                                                    |                           |                       |
|                                                                                         | Su M                                                                                                    | o Tu                                                                        | We                                              | Th                                                                                                    | Fr 3                            | Sa                                                    |          |                         |           |                  |                       |                     |               |                                                                                                    |                           |                       |
|                                                                                         |                                                                                                    | -                                                                           | 1                                               | 2                                                                                                    | 3                               | 4                                                     | t        |                         |           | Browse           |                       |                     |               |                                                                                                    |                           |                       |
|                                                                                         | 5 6                                                                                                    | 7                                                                           | 8                                               | 9                                                                                                    | 10                              | 11                                                    |          | Upload                  |           |                  |                       |                     |               |                                                                                                    |                           |                       |
|                                                                                         | 19 20                                                                                                    | ) 21                                                                        | 22                                              | 23                                                                                                    | 24                              | 25                                                    |          |                         |           |                  |                       |                     |               |                                                                                                    |                           |                       |
| :                                                                                       | 26 2                                                                                                    | 7 28                                                                        |                                                 |                                                                                                    |                                 |                                                       |          |                         |           |                  |                       |                     |               |                                                                                                    |                           |                       |
|                                                                                         |                                                                                                    |                                                                             |                                                 |                                                                                                    |                                 |                                                       |          |                         |           |                  |                       |                     |               |                                                                                                    |                           |                       |
| Diese                                                                                   | dd/yyyy                                                                                                    | Inroof                                                                      | of your                                         | date of                                                                                                    | birth :                         | CODY                                                  | (or      |                         |           |                  |                       |                     |               |                                                                                                    |                           |                       |
| photo<br>follow                                                                         | ) can be<br>ed by U                                                                                                    | upload                                                                      | Proof m                                         | clicking<br>nust be                                                                                                    | 'Brows<br>a valid               | e'                                                    | (01      |                         |           | Browse           |                       |                     |               |                                                                                                    |                           |                       |
| goven                                                                                   | menti                                                                                                    | J, Such                                                                     | as Dirt                                         |                                                                                                    | icato [                         | rivor'e                                               |          |                         |           |                  |                       |                     |               |                                                                                                    |                           |                       |
| Licens<br>The ba<br>deposi                                                              | se, Pass<br>Inking ir<br>t form fr                                                                                                    | port.<br>formati<br>om you                                                  | on prov<br>r banki                              | vided h                                                                                                    | icate, [<br>ere will<br>tution. | briver's                                              | isidere  | Upload                  | on to use | for direct depos | it. Please co         | nplete the di       | irect deposit | information and                                                                                                    | upload a void che         | que or direct         |
| Licens<br>The ba<br>deposi<br>Bank C                                                    | se, Pass<br>Inking ir<br>t form fr                                                                                                    | port.<br>formati<br>om you                                                  | on prov<br>r banki                              | vided h                                                                                                    | icate, [<br>ere will<br>tution. | priver's                                              | isidere  | Upload                  | on to use | for direct depos | it. Please co<br>Cana | nplete the di<br>da | irect deposit | information and                                                                                                    | upload a void che         | que or direct         |
| Licens<br>The ba<br>deposi<br>Bank C                                                    | se, Pass<br>Inking ir<br>t form fr                                                                                                    | port.<br>formati                                                            | on prov<br>r banki                              | vided h                                                                                                    | icate, [<br>ere will<br>tution. | briver's                                              | isidere  | Upload                  | on to use | for direct depos | it. Please co<br>Cana | nplete the di<br>da | irect deposit | information and Cancel                                                                                                    | upload a void che<br>Back | que or direct<br>Next |
| Licens<br>The ba<br>deposi<br>Bank C                                                    | nking ir<br>t form fr<br>country                                                                                                    | formati<br>om you                                                           | on prov<br>r banki                              | vided hing insti                                                                                                    | icate, [<br>ere will<br>tution. | be con                                                | sidere   | Upload<br>ed authorizat | on to use | for direct depos | it. Please co<br>Cana | nplete the di<br>da | irect deposit | information and of the second second se                                                                                                    | upload a void che<br>Back | que or direct<br>Next |
| Licens<br>The ba<br>deposi<br>Bank C                                                    | nking ir<br>t form fr<br>Country<br>Fe<br>Mo                                                                                                    | formati<br>om you<br>b ~<br>Tu                                              | on prov<br>r banki<br>We                        | vided h<br>ing insti<br>1980<br>1961                                                                                                    | ere will<br>tution.             | be con                                                | sidere   | Upload<br>ed authorizat | on to use | for direct depos | it. Please co         | mplete the di<br>da | v             | information and I                                                                                                    | upload a void che<br>Back | que or direct<br>Next |
| Licens<br>The ba<br>deposi<br>Bank C                                                    | nking ir<br>t form fr<br>Country<br>Fe<br>Mo                                                                                                    | port.<br>formati<br>om you<br>tb ~<br>Tu                                    | on prov<br>r bankii                             | vided h<br>ing insti<br>1980<br>1961<br>1962<br>1963                                                                                                    | ere will<br>tution.             | be cor                                                | isidere  | Upload<br>ed authorizat | on to use | for direct depos | it. Please co<br>Cana | mplete the di<br>da | irect deposit | information and o                                                                                                    | upload a void che<br>Back | que or direct<br>Next |
| Licens<br>The ba<br>deposi<br>Bank C                                                    | e, Passe, Passe, | formati<br>om you<br>b ~<br>Tu                                              | on prov<br>r bankii<br>We                       | 1980<br>1980<br>1961<br>1962<br>1963<br>1964<br>1965                                                                                                    | icate, [<br>ere will<br>tution. | be cor<br>Sa<br>2<br>9                                | lisidere | Upload<br>ed authorizat | on to use | for direct depos | it. Please co<br>Cana | nplete the di<br>da | v             | information and I                                                                                                    | upload a void che<br>Back | que or direct         |
| Licens<br>The ba<br>deposi<br>Bank C<br>Su<br>Su<br>3<br>10                             | Fe Pass<br>Inking ir<br>t form fr<br>Country<br>Mo                                                                                                    | formati<br>formati<br>om you<br>b<br>Tu<br>5<br>12                          | on prov<br>r banki<br>We                        | 1980<br>1980<br>1961<br>1962<br>1963<br>1964<br>1965<br>1966<br>1967                                                                                        | ere will tution.                | be corr<br>be corr<br>Sa<br>2<br>9<br>16              |          | Upload<br>ed authorizat | on to use | for direct depos | it. Please co         | mplete the di       | v             | information and I                                                                                                    | upload a void che         | que or direct         |
| Licens<br>The ba<br>deposi<br>Bank C<br>Su<br>3<br>10<br>17                             | e, Pass<br>inking ir<br>t form fr<br>Country                                                                                                    | formati<br>om you<br>tb ~<br>Tu<br>5<br>12<br>19                            | on prov<br>r banki<br>We<br>6<br>13<br>20       | vided h<br>ing instit<br>1980<br>1961<br>1962<br>1963<br>1964<br>1965<br>1966<br>1967<br>1968<br>1969                                                       | icate, [<br>ere will<br>tution. | be corriver's Sa                                      |          | Upload<br>ed authorizat | on to use | for direct depos | it. Please co         | mplete the di       | v             | information and internation and international sector of the sector of the sector of th | upload a void che<br>Back | que or direct         |
| Licens<br>The bad<br>deposi<br>Bank C<br>Su<br>3<br>10<br>17<br>24                      | Fee Pass<br>Inking ir inking ir i form fr<br>Country<br>Mo<br>4<br>11<br>18<br>25                                                                                                    | bort.<br>formati<br>om you<br>b<br>Tu<br>12<br>19<br>26                     | on prov<br>r banki<br>We<br>6<br>13<br>20<br>27 | 1980<br>1980<br>1961<br>1962<br>1963<br>1964<br>1965<br>1966<br>1967<br>1968<br>1969<br>1970<br>1971                                                        | cate, [ ]                       | be corriver's Sa 2<br>9<br>16<br>23                   |          | Upload<br>ed authorizat | on to use | for direct depos | it. Please co         | mplete the di       | v             | information and Cancel                                                                                                    | upload a void che         | que or direct         |
| Licens<br>The baddeposi<br>Bank C<br>Su<br>3<br>10<br>17<br>24                          | Fee Passes Passes Passe | b<br>b<br>Tu<br>5<br>12<br>19<br>26                                         | on prov<br>r banki<br>We<br>6<br>13<br>20<br>27 | 1980<br>1980<br>1961<br>1962<br>1963<br>1964<br>1965<br>1966<br>1967<br>1967<br>1967<br>1971<br>1972<br>1973                                                | icate, [ ]                      | be cor<br>Sa<br>2<br>9<br>16<br>23                    | ]<br>]   | Upload<br>ed authorizat | on to use | for direct depos | it. Please co<br>Cana | nplete the di<br>da | v             | information and I                                                                                                    | upload a void che         | que or direct         |
| Licens<br>The baa<br>deposi<br>Bank C<br>Su<br>3<br>10<br>17<br>24                      | Fe<br>Mo<br>4<br>111<br>18<br>25                                                                                                    | port.<br>formati<br>com you<br>b ~<br>Tu<br>5<br>12<br>19<br>26<br>r        | We<br>6<br>13<br>20<br>27                       | 1980<br>1961<br>1961<br>1962<br>1963<br>1964<br>1965<br>1966<br>1967<br>1968<br>1969<br>1970<br>1971<br>1972<br>1973<br>1974<br>1975                        | icate, [, []                    | be corriver's Sa 2 9 16 23                            |          | Upload<br>ed authorizat | on to use | for direct depos | it. Please co         | mplete the di       | v             | information and I                                                                                                    | upload a void che         | que or direct         |
| Licens<br>The bai<br>deposi<br>Bank C<br>Su<br>3<br>10<br>17<br>24<br>count N<br>ase up | Fee, Passes Passes                                                                                                    | port.<br>formati<br>om you<br>tb<br>Tu<br>5<br>12<br>19<br>26<br>r<br>scanr | we<br>6<br>13<br>20<br>27<br>hed cc             | vided h<br>ng insti<br>1961<br>1962<br>1963<br>1964<br>1965<br>1966<br>1967<br>1968<br>1969<br>1970<br>1971<br>1972<br>1973<br>1974<br>1975<br>1976<br>1977 | icate, [ ]                      | be con<br>be con<br>Sa<br>2<br>9<br>16<br>23<br>ge of | void     | Upload<br>ed authorizat | on to use | for direct depos | it. Please co         | mplete the di       | v             | information and i                                                                                                    | upload a void che         | que or direct         |

| The banking informa                     | tion provided here wi  | Il be considered a | uthorization to use  | e for direct deposit | . Please complete | the direct depo | sit information and | upload a void chequ | ue or direct |
|-----------------------------------------|------------------------|--------------------|----------------------|----------------------|-------------------|-----------------|---------------------|---------------------|--------------|
| deposit form from yo                    | ur banking institution |                    |                      |                      |                   |                 |                     |                     |              |
| Bank Country                            |                        |                    |                      |                      | Canada            |                 |                     |                     |              |
| Transit Number                          |                        |                    |                      |                      |                   |                 |                     |                     |              |
| Institution Number                      |                        |                    |                      |                      |                   |                 |                     |                     |              |
| A coount Number                         |                        |                    |                      |                      |                   |                 |                     |                     |              |
|                                         | nned conv or an imag   | te of void cheque  | or direct deposit fr | orm here             |                   |                 |                     |                     |              |
|                                         | med copy of an imag    | je ol volu cheque  | or direct deposit in | onninere             |                   |                 |                     |                     |              |
|                                         | Browse                 |                    |                      |                      |                   |                 |                     |                     |              |
| Upload                                  |                        |                    |                      |                      |                   |                 |                     |                     |              |
|                                         |                        |                    |                      |                      |                   |                 |                     |                     |              |
|                                         |                        |                    |                      |                      |                   |                 |                     |                     |              |
| State Law                               | Mar Tel                | 1744               |                      |                      |                   |                 |                     |                     |              |
| ACC/403                                 | A de                   | -                  | 00                   | 4                    |                   |                 |                     |                     |              |
| CTV. PROVINCE POINTLOOON                |                        | DATE               | 1\$                  | 0                    |                   |                 |                     |                     |              |
| ORDEROF                                 |                        | *                  |                      | Real Products        |                   |                 |                     |                     |              |
| Canada T<br>220 DUNDAS S<br>LONDON, ONT | RIO NEA 454            |                    |                      |                      |                   |                 |                     |                     |              |
|                                         |                        | La the second      |                      | -                    |                   |                 |                     |                     |              |
| DEUG                                    |                        |                    |                      |                      |                   |                 |                     |                     |              |

Direct Deposit/Banking Information: Type your account number and attach supporting documentation

Note: The banking information provided here will be considered authorization to use for direct deposit

All digits must be legible; document must contain your name Acceptable documentation: VOID cheque, direct deposit form

Most financial institutions have an option to download a direct deposit form from their online banking portal.

We are not able to accept hand-written banking information unless it is counter-stamped by your bank

# Panel: Permanent Address

| Permanent Address (WALTER WAFFLES)<br>New Employee Step                                                                                    |                    |  |
|----------------------------------------------------------------------------------------------------|--------------------|--|
| Please enter all data in CAPITAL LETTERS.<br>If you have an apartment number, please include in the Street and House No. field.<br>Address |                    |  |
| Street and House No.                                                                                                    | 12 MAPLE SYRUP LAN |  |
| 2nd Address Line                                                                                                    |                    |  |
| City                                                                                                    | BEDFORD            |  |
| Country                                                                                                    | CANADA             |  |
| Province/State                                                                                                    | NOVA SCOTIA        |  |
| Postal Code/Zip                                                                                                    | B3Z 2P2            |  |
| Phones                                                                                                    |                    |  |
| Primary Phone                                                                                                    |                    |  |
| Primary Phone (### #####)                                                                                                    | 902222222          |  |
| Other Phone / Cell                                                                                                    |                    |  |
|                                                                                                    | Cancel Back        |  |

Please enter all the required information in ALL CAPS.

# Panel: Foreign Nationals Information

**Note:** This section applies to Foreign Nationals only Canadian Citizens and Permanent Residents can skip to the Next panel

| Foreign Nationals Information (WALTER WAFFLES)<br>New Employee Step                                |                                                   |
|----------------------------------------------------------------------------------------------------|---------------------------------------------------|
| Please provide documentation to verify authorization to work in Canada. This section does not ap   | ply to Canadian Citizens and Permanent Residents. |
| Country                                                                                            | CANADA                                            |
| Immigration Status                                                                                 | No Selection $\sim$                               |
| Document Title                                                                                     |                                                   |
| Document Number                                                                                    |                                                   |
| Issue Date                                                                                         | MM/dd/yyyy 🛅                                      |
| Expiration Date                                                                                    | MM/dd/yyyy 🛅                                      |
| Country of Citizenship                                                                             | AFGHANISTAN 🗸                                     |
| Do You Have Valid Provincial Health Coverage?                                                      | Please Select V                                   |
| Please upload the following documents that are applicable to you. You will click 'Browse' followed | by 'Upload'.                                      |
| Work Permit (includes Co-op and Post<br>Graduate Work Permit) Upload                               |                                                   |
|                                                                                                    |                                                   |
| Study Permit Browse                                                                                | -                                                 |
|                                                                                                    | Cancel Back Next                                  |

Complete text fields and upload applicable documents

Example: a student would submit Study Permit and Proof of University enrollment

Be sure to scroll to the bottom of the panel to view all of the fields.

| Ecroign Nationals Information (MA)                            |                                                |                          |
|---------------------------------------------------------------|------------------------------------------------|--------------------------|
| New Employee Step                                             | LIER WAPPLES)                                  |                          |
| Do You Have Valid Provincial Health Covera                    | je?                                            | Please Select V          |
| Please upload the following documents that a                  | are applicable to you. You will click 'Browse' | 2' followed by 'Upload'. |
| Work Permit (includes Co-op and Post<br>Graduate Work Permit) | Browse                                         |                          |
|                                                               | Upload                                         |                          |
|                                                               |                                                |                          |
| Study Permit                                                  | Browse                                         |                          |
|                                                               | Upload                                         |                          |
| Passport (Photo/Signature Page)                               | Browne                                         |                          |
|                                                               | Browse                                         |                          |
|                                                               | Upload                                         |                          |
| Immigration Medical Exam (most recent IME                     | Browse                                         |                          |
|                                                               | Upload                                         |                          |
|                                                               |                                                |                          |
|                                                               |                                                | Cancel Back Next         |

| Proof of Maintained Status Document                    |        | Browse |  |      |
|--------------------------------------------------------|--------|--------|--|------|
|                                                        | Upload |        |  |      |
| Dreef of University / College enrollment               |        |        |  |      |
| latest letter (if applicable, i.e.,on study<br>permit) |        | Browse |  |      |
|                                                        | Upload |        |  |      |
|                                                        |        |        |  |      |
|                                                        |        |        |  | <br> |

# Panel: TD1 Federal Tax Form

| (WALTER WAFFLES)<br>New Employee Step                                                                                                    |
|----------------------------------------------------------------------------------------------------|
| The next number of panels will guide you through your TD1 Federal Tax Form and your TD1 Nova Scotia Form.                                                                                                    |
| You will need to keep track of any amounts you claim in order to enter the total claim amount on line 13 of each form. We encourage you to view the full forms before, or at the same time, that you complete this section. |
| Please visit Canada Revenue Agency to view the TD1 Federal form and TD1 Nova Scotia form, access worksheets or find additional resources to help complete the form to best reflect your personal situation.                 |
| You will have the opportunity to review and edit both of your TD1 forms before you submit your full onboarding package.                                                                                                    |
| Should you require updates to your claim amounts at any time throughout your employment with IWK, please contact our payroll department.                                                                                    |
|                                                                                                    |
|                                                                                                    |
|                                                                                                    |
|                                                                                                    |
| Consol Book Next                                                                                                    |
| Cancel Back Next                                                                                                    |

The following panels will guide you through your TD1 Federal Tax Form and your TD1 Nova Scotia Form. If you need assistance with completing these tax forms, please contact CRA (Canadian Revenue Agency) at 1-800-959-8281.

The fields from these forms are split over several separate panels, which can be confusing.

You will need to keep track of any amounts you claim in order to enter the total claim amount on line 13 of each form. We encourage you to view the full forms before, or at the same time, that you complete this section.

**Note:** Please visit <u>Canada Revenue Agency Website</u> to view the TD1 Federal form and TD1 Nova Scotia form, access worksheets or find additional resources to help complete the form to best reflect your personal situation.

You will have the opportunity to review and edit both of your TD1 forms before you submit your full onboarding package.

Should you require updates to your claim amounts at any time throughout your employment with IWK, please submit new forms directly to our Payroll department.

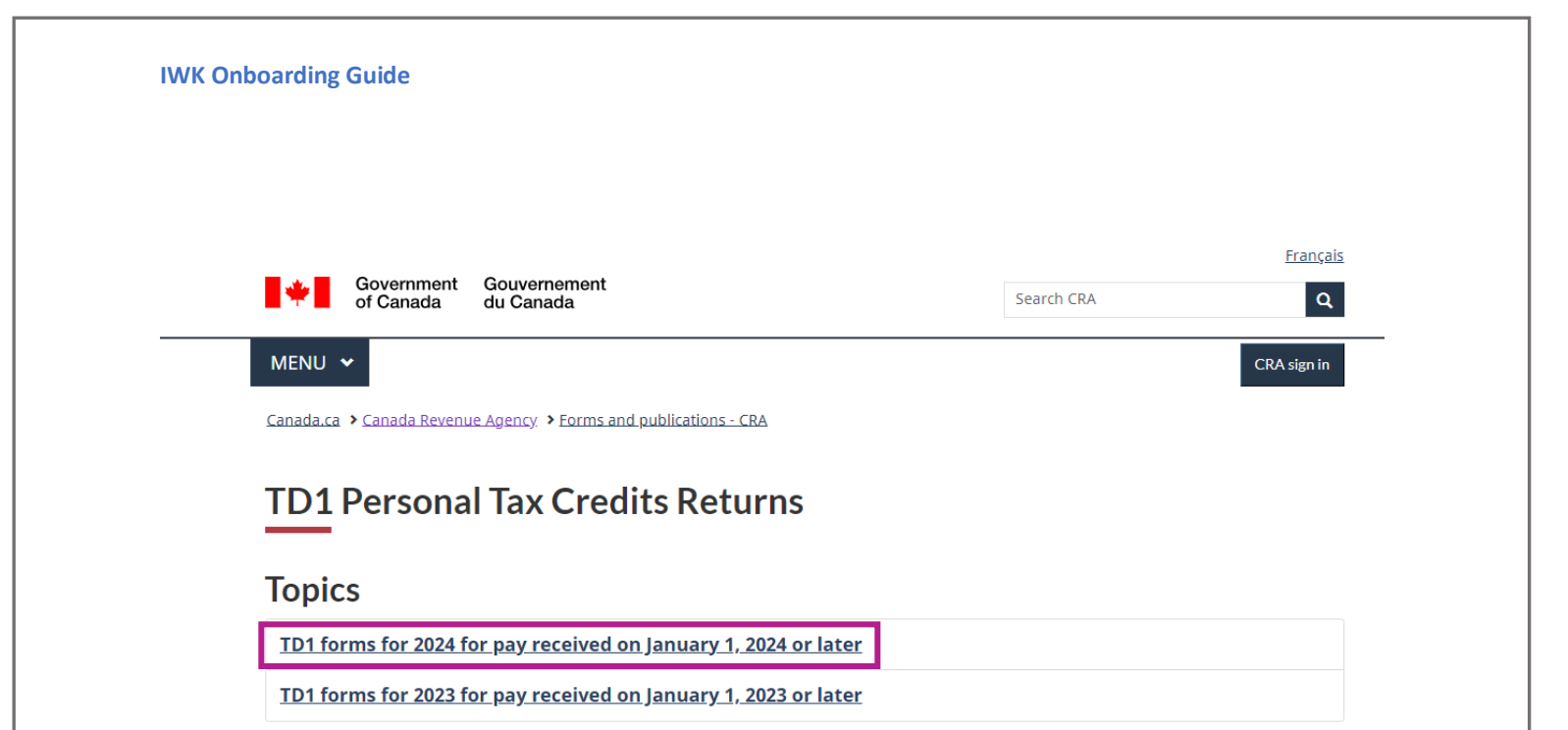

The following images are of each panel within the tax form section of the online module

Again, we highly recommend you visit the CRA website to view each form (front and back) to help you complete these fields.

As you make selections, you may reduce the number of panels that apply to you.

#### Canada Personal Tax Credits Return Form TD1 (WALTER WAFFLES) New Employee Step

#### Filling out Form TD1

Fill out this form only if any of the following apply:

- you have a new employer or payer, and you will receive salary, wages, commissions, pensions, employment insurance benefits, or any other remuneration
   you want to change the amounts you previously claimed (for example, the number of your eligible dependants has changed)
   you want to claim the deduction for living in a prescribed zone
   you want to increase the amount of tax deducted at source

Sign and date it, and give it to your employer or payer.

#### More than one employer or payer at the same time

If you have more than one employer or payer at the same time and you have already claimed personal tax credit amounts on another Form TD1 for 2023, you cannot claim them again. If your total income from all sources will be more than the personal tax credits you claimed on another Form TD1, check this box, enter "0" on Line 13 and do not fill in Lines 2 to 12.

#### Total income is less than the total claim amount

Tick this box if your total income for the year from all employers and payers will be less than your total claim amount on line 13. Your employer or payer will not deduct tax from your earnings.

Cancel

Back

| Canada Personal Tax Credits Return Form TD1 (WALTEI<br>New Employee Step                                                                                                    | WAFFLES)                                                                                                    |
|----------------------------------------------------------------------------------------------------|----------------------------------------------------------------------------------------------------|
| Non-residents (Only fill in if you are a non-resident of Ca                                                                                                    | nada.)                                                                                                    |
| As a non-resident of Canada, will 90% or more of your world income b<br>Yes (Fill out the subsequent panels)<br>No (Enter "0" on line 13 on the subsequent panels and do not f<br>If you are unsure of your residency status, call the international tax and | included in determining your taxable income earned in Canada in 2021?<br>I in lines 2 to 12 as you are not entitled to the personal tax credits.)<br>non-resident enquiries line at <b>1-800-959-8281.</b> |
| For non-residents only - Country of permanent residence.                                                                                                    | SELECT ~ ~                                                                                                    |
|                                                                                                    |                                                                                                    |
|                                                                                                    |                                                                                                    |
|                                                                                                    |                                                                                                    |

| Canada Personal Tax Credits Return Form TD1 (WALTER WAFFLES)                                                                                                    |                                                                                                    |
|----------------------------------------------------------------------------------------------------|----------------------------------------------------------------------------------------------------|
| New Employee Step                                                                                                    |                                                                                                    |
|                                                                                                    |                                                                                                    |
| 1. Basic personal amount                                                                                                    |                                                                                                    |
| Every resident of Canada can enter a basic personal amount of \$15,000. However, if your net income from<br>income tax and benefit return at the end of the tax year. If your income from all sources will be greater than<br>TD1-WS, Worksheet for the 2023 Personal Tax Credits Return, and enter the calculated amount here. | all sources will be greater than \$165,430 and you enter \$15,000, you may have an amount owing on your<br>\$165,430, you have the option to calculate a partial claim. To do so, fill in the appropriate section of Form |
| 2. Canada caregiver amount for infirm children under age 18                                                                                                    |                                                                                                    |
| Only one parent may claim \$2,499 for each infirm child born in 2006 or later who lives with both parents thr<br>to claim the "Amount for an eligible dependant" on line 8 may also claim the Canada caregiver amount for t                                                                                                    | oughout the year. If the child does not live with both parents throughout the year, the parent who has the right the child.                                                                                               |
| 3. Age amount                                                                                                    |                                                                                                    |
| If you will be 65 or older on December 31, 2023, and your net income for the year from all sources will be \$<br>\$42,335 and \$98,309. To calculate a partial amount, fill out the line 3 section of Form TD1-WS.                                                                                                    | 42,335 or less, enter \$8,396. You may enter a partial amount if your net income for the year will be between                                                                                                    |
| 4. Pension income amount                                                                                                    |                                                                                                    |
| If you will receive regular pension payments from a pension plan or fund (not including Canada Pension Pla<br>less: \$2,000 or your estimated annual pension income.                                                                                                    | an, Quebec Pension Plan, old age security, or guaranteed income supplement payments), enter whichever is                                                                                                    |
| 5. Tuition (full-time and part-time)                                                                                                    |                                                                                                    |
| Fill in this section if you are a student at a university or college, or an educational institution certified by Em<br>Enter the total tuition fees that you will pay if you are a full-time or part-time student.                                                                                                    | ployment and Social Development Canada, and you will pay more than \$100 per institution in tuition fees.                                                                                                    |
|                                                                                                    |                                                                                                    |
|                                                                                                    |                                                                                                    |
|                                                                                                    |                                                                                                    |
|                                                                                                    | Cancel Back Next                                                                                                    |

| Canada Personal Tax Credits Return Form TD1 (WALTER WAFFLES)<br>New Employee Step                                                                                                    |
|----------------------------------------------------------------------------------------------------|
|                                                                                                    |
| 6. Disability amount                                                                                                    |
| If you will claim the disability amount on your income tax and benefit return by using Form T2201, Disability Tax Credit Certificate, enter \$9,428.                                                                                                    |
| 7. Spouse or common-law partner amount                                                                                                    |
| Enter the difference between the amount on line 1 (line 1 plus \$2,499 if your spouse or common-law partner is infirm) and your spouse's or common-law partner's estimated net income for the year if both of the following conditions apply:                                                                                                    |
| <ul> <li>You are supporting your spouse or common-law partner who lives with you</li> <li>Your spouse or common-law partner's net income for the year will be less than the amount on line 1 (line 1 plus \$2,499 if your spouse or common-law partner is infirm)</li> </ul>                                                                                                    |
| In all cases, go to line 9 if your spouse or common-law partner is infirm and has a net income for the year of \$26,782 or less.                                                                                                    |
| 8. Amount for an eligible dependant                                                                                                    |
| Enter the difference between the amount on line 1 (line 1 plus \$2,499 if your eligible dependant is infirm) and your eligible dependant's estimated net income for the year if all of the following conditions apply:                                                                                                    |
| <ul> <li>You do not have a spouse or common-law partner, or you have a spouse or common-law partner who does not live with you and who you are not supporting or being supported by</li> <li>You are supporting the dependant is unit income for the year will be less than the amount on line 1 (line 1 plus \$2,499 if your dependant is infirm and you cannot claim the Canada caregiver amount for infirm children under 18 years of age for this dependant)</li> </ul> |
| In all cases, go to line 9 if your dependant is 18 years or older, infirm, and has a net income for the year of \$26,782 or less.                                                                                                    |
| 9. Canada caregiver amount for eligible dependant or spouse or common-law partner                                                                                                    |
| Fill out this section if, at any time in the year, you support an infirm eligible dependant (aged 18 or older) or an infirm spouse or common-law partner whose net income for the year will be \$26,782 or less. To calculate the amount you may enter here, fill out the line 9 section of Form TD1-WS.                                                                                                    |
|                                                                                                    |
|                                                                                                    |
|                                                                                                    |
|                                                                                                    |
| Cancel Back Next                                                                                                    |

| . Canada caregiver amount for depe                                                                                                    | endant(s) age 18 or older                                                                                                    |                                                                                                    |                                                                                               |                                                                                                    |                                                                                |
|----------------------------------------------------------------------------------------------------|----------------------------------------------------------------------------------------------------|----------------------------------------------------------------------------------------------------|-----------------------------------------------------------------------------------------------|----------------------------------------------------------------------------------------------------|--------------------------------------------------------------------------------|
| at any time in the year, you support an infir<br>if their net income were under \$17,499) wh<br>culate a partial amount, fill out the line 10 s<br>pendant. You may claim this amount for mo | m dependant age 18 or older (other than 1<br>ose net income for the year will be \$18,78:<br>ection of Form TD1-WS. This worksheet m<br>re than one infirm dependant age 18 or old | the spouse or common-law partner<br>3 or less, enter \$7,999. You may er<br>ay also be used to calculate your p<br>ler. | or eligible dependant you o<br>tter a partial amount if their<br>art of the amount if you are | laimed an amount for on line 9 or cou<br>net income for the year will be betwee<br>sharing it with another caregiver who | Id have claimed an amount<br>an \$18,783 and \$26,782. To<br>supports the same |
| . Amounts transferred from your spo                                                                                                    | use or common-law partner                                                                                                    |                                                                                                    |                                                                                               |                                                                                                    |                                                                                |
| our spouse or common-law partner will not                                                                                                    | use all of their age amount, pension incom                                                                                                    | ne amount, tuition amount, or disab                                                                                     | ility amount on their income                                                                  | tax and benefit return, enter the unus                                                                                   | ed amount.                                                                     |
| . Amounts transferred from a depen                                                                                                    | dant                                                                                                    |                                                                                                    |                                                                                               |                                                                                                    |                                                                                |
| our dependant will not use all of their disab<br>of their tuition amount on their income tax a                                                                                               | ility amount on their income tax and benefi<br>and benefit return, enter the unused amoun                                                                                          | t return, enter the unused amount.                                                                                      | If your or your spouse's or o                                                                 | common-law partner's dependent child                                                                                     | d or grandchild will not use                                                   |
| . TOTAL CLAIM AMOUNT – Add Lin                                                                                                    | ies 1 to 12.                                                                                                    |                                                                                                    |                                                                                               |                                                                                                    |                                                                                |
| ur employer or payer will use this amount to                                                                                                    | determine the amount of your tax deduction                                                                                                    | ons.                                                                                                    |                                                                                               |                                                                                                    |                                                                                |
|                                                                                                    |                                                                                                    |                                                                                                    |                                                                                               |                                                                                                    |                                                                                |
|                                                                                                    |                                                                                                    |                                                                                                    |                                                                                               |                                                                                                    |                                                                                |
|                                                                                                    |                                                                                                    |                                                                                                    |                                                                                               |                                                                                                    |                                                                                |
|                                                                                                    |                                                                                                    |                                                                                                    |                                                                                               |                                                                                                    |                                                                                |
|                                                                                                    |                                                                                                    |                                                                                                    |                                                                                               |                                                                                                    |                                                                                |
|                                                                                                    |                                                                                                    |                                                                                                    |                                                                                               |                                                                                                    |                                                                                |

| Canada Personal Tax Credits Return Form TD1 (WALTER WAFFLES)<br>New Employee Step                                                                                                    |
|----------------------------------------------------------------------------------------------------|
| Provincial or territorial personal tax credits return                                                                                                    |
| You also have to fill out a provincial or territorial TD1 form if your claim amount on line 13 is more than \$15,000. Use the Form TD1 for your province or territory of <b>employment</b> if you are an employee. Use the Form TD1 for your province or territory of <b>residence</b> if you are a pensioner. Your employer or payer will use both this federal form and your most recent provincial or territorial Form TD1 to determine the amount of your tax deductions. |
| Your employer or payer will deduct provincial or territorial taxes after allowing the provincial or territorial basic personal amount if you are claiming the basic personal amount only.                                                                                                    |
| Note: You may be able to claim the child amount on Form TD1SK, 2023 Saskatchewan Personal Tax Credits Return if you are a Saskatchewan resident supporting children under 18 at any time during 2023. Therefore, you may want to fill out Form TD1SK even if you are <b>only</b> claiming the basic personal amount on this form.                                                                                                    |
|                                                                                                    |
|                                                                                                    |
|                                                                                                    |
|                                                                                                    |
|                                                                                                    |
|                                                                                                    |
|                                                                                                    |
|                                                                                                    |
| Cancel Back Next                                                                                                    |

| Canada Personal Tax Credits Return Form TD1 (WALTER WAFFLES)<br>lew Employee Step                                                                                                    |                                      |                      |                |                    |         |
|----------------------------------------------------------------------------------------------------|--------------------------------------|----------------------|----------------|--------------------|---------|
| eduction for living in a prescribed zone                                                                                                    |                                      |                      |                |                    |         |
| <ul> <li>You may claim any of the following amounts if you live in the Northwest Territories, younavut, Yukon, or another prescribed northern zone for more than six months in a row beginning or ending in 2023:</li> <li>\$11.00 for each day that you live in the prescribed northern zone</li> <li>\$22.00 for each day that you live in the prescribed northern zone if, during that time, y dwelling who is claiming this deduction</li> <li>Employees living in a prescribed intermediate zone may claim 50% of the total of the above for more information, go to canada ca/axes-northern-residents.</li> </ul> | you live in a dwelling<br>e amounts. | that you maintain, a | nd you are the | only person living | in that |
| or more information, go to canada.ca/taxes-northern-residents.                                                                                                    |                                      |                      |                |                    |         |
|                                                                                                    |                                      |                      |                |                    |         |
|                                                                                                    |                                      |                      |                |                    |         |
|                                                                                                    |                                      |                      |                |                    |         |
|                                                                                                    |                                      |                      |                |                    |         |
|                                                                                                    |                                      |                      |                |                    |         |
|                                                                                                    |                                      |                      |                |                    |         |
|                                                                                                    |                                      |                      | Cancel         | Back               | Next    |

| Canada Personal Tax Credits Return Form TD1 (WALTER WAFFLES)                                                                                                    |                                                                                                    |                                                            |                                                      |
|----------------------------------------------------------------------------------------------------|----------------------------------------------------------------------------------------------------|------------------------------------------------------------|------------------------------------------------------|
| New Employee Step                                                                                                    |                                                                                                    |                                                            |                                                      |
|                                                                                                    | 1                                                                                                    |                                                            |                                                      |
| Additional tax to be deducted                                                                                                    |                                                                                                    |                                                            |                                                      |
| You may want to have more tax deducted from each payment if you receive other income<br>such as non-employment income from CPP or QPP benefits, or old age security pension.<br>You may have less tax to pay when you file your income tax and benefit return by doing<br>this. Enter the additional tax amount you want deducted from each payment to choose<br>this option. You may fill out a new Form TD1 to change this deduction later.                                          |                                                                                                    |                                                            |                                                      |
|                                                                                                    |                                                                                                    |                                                            |                                                      |
| Reduction in tax deductions                                                                                                    |                                                                                                    |                                                            |                                                      |
|                                                                                                    |                                                                                                    |                                                            |                                                      |
| You may ask to have less tax deducted at source if you are eligible for deductions or non-refundable tax credits that a registered retirement savings plan (RRSP), child care or employment expenses, charitable donations, and tuition an To make this request, fill out Form T1213, Request to Reduce Tax Deductions at Source, to get a letter of authority fr employer or payer. You do not need a letter of authority if your employer deducts RRSP contributions from your salar | are not listed on this form (for ex<br>nd education amounts carried fo<br>om your tax services office. Give<br>y. | ample, periodic o<br>ward from the p<br>the letter of auth | contributions to<br>revious year).<br>hority to your |
|                                                                                                    |                                                                                                    |                                                            |                                                      |
|                                                                                                    |                                                                                                    |                                                            |                                                      |
|                                                                                                    |                                                                                                    |                                                            |                                                      |
|                                                                                                    |                                                                                                    |                                                            |                                                      |
|                                                                                                    |                                                                                                    |                                                            |                                                      |
|                                                                                                    |                                                                                                    |                                                            |                                                      |
|                                                                                                    |                                                                                                    |                                                            |                                                      |
|                                                                                                    |                                                                                                    |                                                            |                                                      |
|                                                                                                    |                                                                                                    |                                                            |                                                      |
|                                                                                                    | Cancel                                                                                                    | Back                                                       | Next                                                 |
|                                                                                                    | Cancel                                                                                                    | Duck                                                       | Next                                                 |

If you wish to have additional taxes withheld, please enter a dollar amount of the additional tax you would like withheld per pay cheque.

You can adjust this amount, and all other amounts on your tax forms at any time during your employment by submitting revised forms to Payroll.

You have now completed your Federal TD1 tax form

The next panels will be for your Provincial TD1 NS tax form

Many of the fields are similar to those you completed on the Federal form

Do read the instructions in detail as the claim amounts may not be the same.

#### Nova Scotia Personal Tax Credits Return Form TD1NS (WALTER WAFFLES) New Employee Step

#### Filling out the Form TD1NS

Fill out this form if you have taxable income in Nova Scotia and any of the following apply:

- you have a new employer or payer, and you will receive salary, wages, commissions, pensions, employment insurance benefits, or any other remuneration
   you want to change the amounts you previously claimed (for example, the number of your eligible dependants has changed)
   you want to increase the amount of tax deducted at source

Sign and date it, and give it to your employer or payer.

If you do not fill out Form TD1NS, your employer or payer will deduct taxes after allowing the basic personal amount only.

#### More than one employer or payer at the same time

If you have more than one employer or payer at the same time and you have already claimed personal tax credit amounts on another Form TD1NS for 2023, you cannot claim them again. If your total income from all sources will be more than the personal tax credits you claimed on another Form TD1NS, check this box, enter "0" on line 12 and do not fill in lines 2 to 11.

Cancel

Back

| Nova Scotia Personal Tax Credits Return Form TD1NS (WALTER WAFF                                                                                                    | 'LES)                                                                                                    |
|----------------------------------------------------------------------------------------------------|----------------------------------------------------------------------------------------------------|
| New Employee Step                                                                                                    |                                                                                                    |
|                                                                                                    |                                                                                                    |
|                                                                                                    |                                                                                                    |
| 1. Basic personal amount                                                                                                    |                                                                                                    |
|                                                                                                    |                                                                                                    |
| Every person employed in Nova Scotia and every pensioner residing in Nova Scotia can claim the basic pe<br>comprising the basic amount of \$8.481 and the additional amount of \$3.000, and if it is more than \$75.000                  | ersonal amount. If your taxable income from all sources for the year will be \$25,000 or less enter \$11,481,<br>enter \$8.481. If your taxable income will be between \$25.000 and \$75.000 and you want to calculate a |
| partial claim for the \$3,000 additional amount, get Form TD1NS-WS, Worksheet for the 2023 Nova Scotia i<br>payer at the same time in 2023, see "More than one employer or payer at the same time" on page 2                             | Personal Tax Credits Return, and fill in the appropriate section. If you will have more than one employer or                                                                                                    |
|                                                                                                    |                                                                                                    |
| 2. Age amount                                                                                                    |                                                                                                    |
| If you will be 65 or older on December 31, 2023, and your net income from all sources will be \$30,828 or le                                                                                                    | ess, enter \$4,141. You may enter a partial amount if your net income for the year will be between \$30,828                                                                                                    |
| and \$58,435.To calculate a partial amount, fill out the line 2 section of Form TD1NS-WS.                                                                                                    |                                                                                                    |
| 2.1 Age amount supplement                                                                                                    |                                                                                                    |
| If you will be 65 or older as December 31, 2022, and your tayable income from all courses will be \$25,000                                                                                                    | or loss onter \$1.455. You may enter a partial amount if your tayable income for the year will be between                                                                                                    |
| \$25,000 and \$75,000. To calculate a partial amount, fill out the line 2.1 section of Form TD1NS-WS.                                                                                                    | on ress, enter \$1,405. You may enter a partial amount in your taxable income for the year will be between                                                                                                    |
|                                                                                                    |                                                                                                    |
| 3. Pension income amount                                                                                                    |                                                                                                    |
| If you will receive regular pension payments from a pension plan or fund (not including Canada Pension Pl<br>whichever is less: \$1 173 or your estimated annual pension                                                                 | an, Quebec Pension Plan, old age security, or guaranteed income supplement payments), enter                                                                                                    |
| 4. Tuition and education amounts (full time and part time)                                                                                                    |                                                                                                    |
| 4. Tunion and education amounts (run-une and part-time)                                                                                                    |                                                                                                    |
| Fill out this section if you are a student at a university, college, or educational institution certified by Employ<br>Enter your total tuition fees that you will pay, <b>plus</b> the amount from the following conditions that apply: | ment and Social Development Canada, and you will pay more than \$100 per institution in tuition fees.                                                                                                    |
| <ul> <li>\$200 for each month you will be a full-time student</li> <li>\$200 for each month you will be a part time student who has a montal or physical disability.</li> </ul>                                                          |                                                                                                    |
| <ul> <li>\$60 for each month you will be a part-time student who does not have a mental or physical disability</li> </ul>                                                                                                    | у                                                                                                    |
| 5. Disability amount                                                                                                    |                                                                                                    |
|                                                                                                    |                                                                                                    |
|                                                                                                    | Cancel Back Next                                                                                                    |

| . Spouse or common-law partner amount                                                                                                    |                                                                                                    |                                                                                                    |                                  |                                           |                    |
|----------------------------------------------------------------------------------------------------|----------------------------------------------------------------------------------------------------|----------------------------------------------------------------------------------------------------|----------------------------------|-------------------------------------------|--------------------|
| nter \$8,481 if you are supporting your spouse or common-law partner and both of the followin                                                                                                    | g conditions apply:                                                                                                    |                                                                                                    |                                  |                                           |                    |
| Your spouse or common-law partner lives with you     Your spouse's or common-law partner's net income for the year will be \$848 or less                                                                                                    |                                                                                                    |                                                                                                    |                                  |                                           |                    |
| ou may enter a partial amount if your spouse's or common-law partner's net income will be bet                                                                                                    | ween \$848 and \$9,329. To calculate                                                                                                    | a partial amount, fill out                                                                                        | the line 6 section of F          | orm TD1NS-WS.                             |                    |
| 1. Spouse or common-law partner supplement                                                                                                    |                                                                                                    |                                                                                                    |                                  |                                           |                    |
| nter the difference between \$3,000 and the estimated net income of your spouse or common-                                                                                                    | aw partner if both of the following co                                                                                                    | nditions apply:                                                                                                   |                                  |                                           |                    |
| <ul> <li>You are supporting your spouse or common-law partner who lives with you</li> <li>Your taxable income from all sources will be \$25,000 or less</li> </ul>                                                                                                    |                                                                                                    |                                                                                                    |                                  |                                           |                    |
| ou may enter a partial amount if your taxable income from all sources will be between \$25,000<br>mount, fill out the line 6.1 section of Form TD1NS-WS.                                                                                                    | ) and \$75,000 and your spouse's or c                                                                                                    | ommon-law partner's ne                                                                                            | t income will be unde            | r \$3,000. To calculate                   | e a partial        |
| Amount for an eligible dependant                                                                                                    |                                                                                                    |                                                                                                    |                                  |                                           |                    |
| nter \$8,481 if you are supporting an eligible dependent and all of the following conditions appl                                                                                                    | y:                                                                                                    |                                                                                                    |                                  |                                           |                    |
| You do not have a spouse or common-law partner, or you have a spouse or common-la     The dependent is related to you and lives with you     The dependent has a net income of \$848 or less for the year                                                                                                    | w partner who does not live with you                                                                                                    | and who you are not su                                                                                            | oporting or being supp           | ported by                                 |                    |
| ou may enter a partial amount if the eligible dependant's net income for the year will be between                                                                                                    | en \$848 and \$9,329. To calculate a p                                                                                                    | artial amount, fill out the                                                                                       | line 7 section of Form           | TD1NS-WS.                                 |                    |
| 1. Amount for an eligible dependant supplement                                                                                                    |                                                                                                    |                                                                                                    |                                  |                                           |                    |
| nter the difference between \$3,000 and the estimated net income of your eligible dependant if                                                                                                    | all of the following conditions apply:                                                                                                    |                                                                                                    |                                  |                                           |                    |
| <ul> <li>You do not have a spouse or common-law partner, or you have a spouse or common-la</li> <li>The dependent is related to you and lives with you</li> </ul>                                                                                                    | w partner who does not live with you                                                                                                    | and who you are not su                                                                                            | oporting or being supp           | ported by                                 |                    |
| <ul> <li>Your taxable income from all sources will be \$25,000 or less for the year</li> </ul>                                                                                                    | ,,                                                                                                    |                                                                                                    |                                  |                                           |                    |
| <ul> <li>Your taxable income from all sources will be \$25,000 or less for the year</li> <li>ou may enter a partial amount if your taxable income from all sources will be between \$25,000</li> <li>to a partial amount of Form TD1NS-WS.</li> </ul>                                                                                                    | ) and \$75,000 and your eligible depe                                                                                                    | ndant's net income will b                                                                                         | e under \$3,000. To ca           | alculate a partial arno                   | ount, fill out the |
| <ul> <li>Your taxable income from all sources will be \$25,000 or less for the year<br/>ou may enter a partial amount if your taxable income from all sources will be between \$25,000<br/>to 7.1 section of Form TD1NS-WS.</li> <li>Caregiver amount</li> </ul>                                                                                                    | ) and \$75,000 and your eligible depe                                                                                                    | idant's net income will b                                                                                         | e under \$3,000. To ca           | alculate a partial amo                    | ount, fill out the |
| Your taxable income from all sources will be \$25,000 or less for the year ou may enter a partial amount if your taxable income from all sources will be between \$25,000 te 7.1 section of Form TD1NS-WS. Caregiver amount                                                                                                    | ) and \$75,000 and your eligible depe                                                                                                    | ndant's net income will b                                                                                         | e under \$3,000. To ca           | alculate a partial amo                    | ount, fill out the |
| Your taxable income from all sources will be \$25,000 or less for the year ou may enter a partial amount if your taxable income from all sources will be between \$25,000 te 7.1 section of Form TD1NS-WS. Caregiver amount                                                                                                    | ) and \$75,000 and your eligible deper                                                                                                    | idant's net income will b                                                                                         | e under \$3,000. To ca<br>Cancel | alculate a partial amo                    | ount, fill out the |
| Your taxable income from all sources will be \$25,000 or less for the year ou may enter a partial amount if your taxable income from all sources will be between \$25,000 te 7.1 section of Form TD1NS-WS. Caregiver amount                                                                                                    | ) and \$75,000 and your eligible depe                                                                                                    | idant's net income will b                                                                                         | e under \$3,000. To ca<br>Cancel | ilculate a partial amo                    | ount, fill out the |
| Your taxable income from all sources will be \$25,000 or less for the year ou may enter a partial amount if your taxable income from all sources will be between \$25,000 re 7.1 section of Form TD1NS-WS. Caregiver amount 3. Caregiver amount                                                                                                    | ) and \$75,000 and your eligible deper                                                                                                    | ndant's net income will b                                                                                         | e under \$3,000. To ca<br>Cancel | ilculate a partial amo                    | ount, fill out the |
| Your taxable income from all sources will be \$25,000 or less for the year ou may enter a partial amount if your taxable income from all sources will be between \$25,000 re 7.1 section of Form TD1NS-WS. Caregiver amount 3. Caregiver amount Enter \$4,898 if you are taking care of a dependant and all of the following conditions apply:                                                                                                    | and \$75,000 and your eligible dependent                                                                                                    | idant's net income will b                                                                                         | e under \$3,000. To ca<br>Cancel | liculate a partial amo                    | Next               |
| Your taxable income from all sources will be \$25,000 or less for the year ou may enter a partial amount if your taxable income from all sources will be between \$25,000 re 7.1 section of Form TD1NS-WS. Caregiver amount  Caregiver amount  Care    | and \$75,000 and your eligible dependent of the second second                                                                                                    | idant's net income will b                                                                                         | e under \$3,000. To ca           | liculate a partial amo                    | unt, fill out the  |
| Your taxable income from all sources will be \$25,000 or less for the year ou may enter a partial amount if your taxable income from all sources will be between \$25,000 re 7.1 section of Form TD1NS-WS. Caregiver amount  A. Caregiver amount  B. Caregiver amount  The dependant is your or your spouse's or common-law partner's parent or grandparer The dependant is your or your spouse's or common-law partner's parent or grandparer The dependant has a net income of \$13,677 or less for the year You may enter a partial amount if the dependant's net income for the year will be between \$13                                                                                                    | and \$75,000 and your eligible deper<br>t (aged 65 or older) or an infirm relat                                                                                                    | idant's net income will b<br>we(aged 18 or older)<br>ial amount, fill out the lin                                 | e under \$3,000. To ca<br>Cancel | Iculate a partial amo<br>Back             | unt, fill out the  |
| Your taxable income from all sources will be \$25,000 or less for the year ou may enter a partial amount if your taxable income from all sources will be between \$25,000 ie 7.1 section of Form TD1NS-WS. Caregiver amount Gamma and the source of the source of the sou    | and \$75,000 and your eligible dependent<br>t (aged 65 or older) or an infirm relat<br>677 and \$18,575. To calculate a part                                                                                                    | ndant's net income will b<br>ve(aged 18 or older)<br>ial amount, fill out the lir                                 | e under \$3,000. To ca<br>Cancel | Iculate a partial amo<br>Back             | unt, fill out the  |
| Your taxable income from all sources will be \$25,000 or less for the year ou may enter a partial amount if your taxable income from all sources will be between \$25,000 te 7.1 section of Form TD1NS-WS. Caregiver amount  Caregiver amount  Caregiver amount  Caregiver amount  Caregiver amount  Caregiver amount  An out a source taking care of a dependant and all of the following conditions apply:  The dependant is your or your spouse's or common-law partner's parent or grandparer The dependant lives with you The dependant lives with you The dependant has a net income of \$13,677 or less for the year  fou may enter a partial amount if the dependant's net income for the year will be between \$13 D. Amount for infirm dependants age 18 or older Enter \$2,798 if you are supporting an infirm dependant and all of the following conditions apply:                                                                                                    | and \$75,000 and your eligible dependent of the second second seco | idant's net income will b<br>we(aged 18 or older)<br>ial amount, fill out the lin                                 | e under \$3,000. To ca<br>Cancel | Iculate a partial amo<br>Back             | unt, fill out the  |
| Your taxable income from all sources will be \$25,000 or less for the year ou may enter a partial amount if your taxable income from all sources will be between \$25,000 te 7.1 section of Form TD1NS-WS. Caregiver amount Caregiver amount Care    | and \$75,000 and your eligible dependent<br>at (aged 65 or older) or an infirm relat<br>677 and \$18,575. To calculate a part<br>677 and \$18,575. To calculate a part<br>677 and \$18,575. To calculate a part<br>675 arther                                                                                                    | idant's net income will b<br>we(aged 18 or older)<br>ial amount, fill out the lin                                 | e under \$3,000. To ca<br>Cancel | Iculate a partial amo<br>Back             | unt, fill out the  |
| Your taxable income from all sources will be \$25,000 or less for the year ou may enter a partial amount if your taxable income from all sources will be between \$25,000 te 7.1 section of Form TD1NS-WS. Caregiver amount  Caregiver amount  Caregiver amount  Caregiver amount  Caregiver amount  Caregiver amount  Caregiver amount  Caregiver amount  Caregiver amount  An edgendant is your or your spouse's or common-law partner's parent or grandparer  The dependant has a net income of \$13,677 or less for the year  Amount for infirm dependants age 18 or older  Caregiver sources or common-law partner's parent or grandparer  The dependant is '8,988 if you are taking an infirm dependant and all of the following conditions apply:  The dependant has a net income of \$13,677 or less for the year  Amount for infirm dependants age 18 or older  Enter \$2,798 if you are supporting an infirm dependant and all of the following conditions apply:  The dependant is '8 years or older  The dependant is '8 years or older  The dependant is '8 years | and \$75,000 and your eligible dependent<br>at (aged 65 or older) or an infirm relat<br>677 and \$18,575. To calculate a part<br>677 and \$18,575. To calculate a part<br>683 and \$8,481. To calculate a partial                                                                                                    | idant's net income will b<br>ve(aged 18 or older)<br>ial amount, fill out the line<br>amount, fill out the line   | e under \$3,000. To ca<br>Cancel | Iculate a partial amo<br>Back<br>DINS-WS. | n an amount fo     |
| Your taxable income from all sources will be \$25,000 or less for the year ou may enter a partial amount if your taxable income from all sources will be between \$25,000 te 7.1 section of Form TD1NS-WS. Caregiver amount  A. Caregiver amount  B. Caregiver amount  A. Caregiver amount  B. Caregiver amount  B. Caregiver amount  C. The dependant is your or your spouse's or common-law partner's parent or grandparer  The dependant lives with you  The dependant has a net income of \$13,677 or less for the year  You may enter a partial amount if the dependants net income for the year will be between \$13 D. Amount for infirm dependants age 18 or older  The dependant lives in Canada and is related to you or your spouse or common-law partner  The dependant lives an Canada and is related to you or your spouse or common-law partner  The dependant lives in Canada and an else for the year  The dependant lives in Canada and is related to you or your spouse or common-law partner  The dependant lives in Canada and is related to you or your spouse or common-law partner  The dependant lives in Canada and is related to you or your spouse or common-law partner  Tou may enter a partial amount if the dependant's net income for the year  You may enter a partial amount if the dependant's net income for the year  You may enter a partial amount if the dependant's net income for the year will be between \$5,68  D. Amounts transferred from your spouse or common-law partner                                                                                                    | and \$75,000 and your eligible dependent<br>t (aged 65 or older) or an infirm relat<br>,677 and \$18,575. To calculate a part<br>artner<br>383 and \$8,481. To calculate a partial                                                                                                    | idant's net income will b<br>we(aged 18 or older)<br>ial amount, fill out the line<br>amount, fill out the line t | e under \$3,000. To ca<br>Cancel | Iculate a partial amo<br>Back<br>DINS-WS. | n an amount fo     |

| New Employee Step                                                                                |                                                                      |                                              |                                       |                      |                        |                       |                    |
|--------------------------------------------------------------------------------------------------|----------------------------------------------------------------------|----------------------------------------------|---------------------------------------|----------------------|------------------------|-----------------------|--------------------|
|                                                                                                  |                                                                      |                                              |                                       |                      |                        |                       |                    |
| 11. Amounts transferred from a dep                                                               | endant                                                               |                                              |                                       |                      |                        |                       |                    |
| If your dependant will not use all of their dis<br>all of their tuition and education amounts or | ability amount on their income to<br>their income tax and benefit re | ax and benefit return, enter the unused amou | he unused amount. If your or y<br>nt. | your spouse's or com | mon-law partner's depe | ndent child or grando | child will not use |
| 12. TOTAL CLAIM AMOUNT - Add                                                                     | ines 1 to 11.                                                        |                                              |                                       |                      |                        |                       |                    |
| Your employer or payer will use this amoun                                                       | t to determine the amount of yor                                     | ur provincial tax deductions.                |                                       |                      |                        |                       |                    |
|                                                                                                  |                                                                      |                                              |                                       |                      |                        |                       |                    |
|                                                                                                  |                                                                      |                                              |                                       |                      |                        |                       |                    |
|                                                                                                  |                                                                      |                                              |                                       |                      |                        |                       |                    |
|                                                                                                  |                                                                      |                                              |                                       |                      |                        |                       |                    |
|                                                                                                  |                                                                      |                                              |                                       |                      |                        |                       |                    |
|                                                                                                  |                                                                      |                                              |                                       |                      |                        |                       |                    |
|                                                                                                  |                                                                      |                                              |                                       |                      |                        |                       |                    |
|                                                                                                  |                                                                      |                                              |                                       |                      |                        |                       |                    |
|                                                                                                  |                                                                      |                                              |                                       |                      |                        |                       |                    |
|                                                                                                  |                                                                      |                                              |                                       |                      |                        |                       |                    |

#### Nova Scotia Personal Tax Credits Return Form TD1NS (WALTER WAFFLES) New Employee Step

#### Total income is less than the total claim amount

Tick this box if your total income for the year from all employers and payers will be less than your total claim amount on line 12. Then your employer or payer will not deduct tax from your earnings.

#### Additional tax to be deducted

If you want to have more tax deducted at source, fill out section "Additional tax to be deducted" on the federal Form TD1.

#### Reduction in tax deductions

You may ask to have less tax deducted at source if you are eligible for deductions or non-refundable tax credits that are not listed on this form (for example, periodic contributions to a registered retirement savings plan (RRSP), child care or employment expenses, charitable donations, and tuition and education amounts carried forward from the previous year). To make this request, fill out Form T1213, Request to Reduce Tax Deductions at Source, to get a letter or authority from your tax services office. Give the letter of authority to your employer or payer. You do not need a letter of authority if your employer deducts RRSP contributions from your salary.

Cancel

Ne

Back

## Panel: Required Documents

| Required Documents (WALTER WAFFLES)<br>New Employee Step                                             |                                                                                           |
|----------------------------------------------------------------------------------------------------|-------------------------------------------------------------------------------------------|
| Please upload documents as requested in the appropriate section below. If you have que<br>checklist. | stions about the documentation you are required to provide, please refer to your new Hire |
| Proof of Education                                                                                   | Browse<br>Upload                                                                          |
| Proof of Registration/Licensure                                                                      | Browse<br>Upload                                                                          |
| Proof of Certifications (i.e Basic life Support, Non-Violent Crisis Intervention, Food<br>Handlers)  | Browse<br>Upload                                                                          |

The following pages contain instruction and information on all possible documentation we may require for a variety of positions. Please refer to your New Hire Checklist to confirm which documents you are required to submit for your specific position.

Uploaded files must be clear images, in-focus, minimal shadows, legible text

**Proof of Education:** diploma, degree, transcript, or letter from an educational institution confirming completion of program of study

If your position has multiple education requirements, upload each document separately. You can add multiple documents per field.

Proof of Registration/Licensure: image of your registration or licensure documentation

Proof of Certifications: image of CPR, WHMIS, NVCI

The Heart & Stroke Foundation Basic Life Support is the ONLY BLS supported by the IWK. Please speak with your manager or clinical leader if you have not completed BLS through Health & Stroke Foundation.

| ew Employee Step                                                       |                                                                                                    |                                     |           |  |   |
|------------------------------------------------------------------------|----------------------------------------------------------------------------------------------------|-------------------------------------|-----------|--|---|
|                                                                        |                                                                                                    | Upload                              |           |  | • |
| Proof of Certifications (i.e Basic life Support, Non-Viol<br>Handlers) | ent Crisis Intervention, Food                                                                        | d and must be filled in t           | Browse    |  |   |
| Criminal Record Check and Vulnerable Sector Search                     | Criminal record Check is a re     Signed Letter of Offer is a re     (in required for your position) | quired document.<br>uired document. | Ok Browse |  |   |
|                                                                        |                                                                                                    | Upload                              |           |  |   |
| CRC and VSS                                                            |                                                                                                    |                                     |           |  |   |

# Criminal Record Check/Vulnerable Sector Search:

If you have not received your results, please upload either a picture or screenshot of a payment receipt or confirmation of request. This will allow you to continue and complete the module. Your CRC and VSS (if required), can be submitted by email to onboarding@iwk.nshealth.ca once received.

| equired Documents (WALTER WAFFLES) ew Employee Step                                |                  |  |
|------------------------------------------------------------------------------------|------------------|--|
| Criminal Record Check and Vulnerable Sector Search (if required for your position) | Browse<br>Upload |  |
| CRC and VSS                                                                        |                  |  |
| Signed Letter of Offer                                                             | Browse<br>Upload |  |
| Proof of Nursing Experience for Placement on Salary Scale                          | Browse<br>Upload |  |

# Signed Letter of Offer:

You must submit <u>ALL pages</u> of the letter of offer

If you are submitting photos of your letter, we ask that you insert all of the photos into a single word or PDF document for upload

| Forms (WALTER WAFFLES)<br>w Employee Step |                  |
|-------------------------------------------|------------------|
| NSNU Portability Form                     | Browse<br>Upload |
| WK and NSH Portability Agreement          | Browse<br>Upload |
| NSNU New Hire Premium Agreement           | Browse<br>Upload |

**NSNU Portability Form:** If you are a current or former member of Nova Scotia Nurses' Union, please click on the text to download the portability form to determine if you may eligible to port any of your service and benefits. Your current or former employer will need to complete the portability form.

If you do not have this form completed at the time of your onboarding, you can submit to <u>onboarding@iwk.nshealth.ca</u> within 60 days of your hire date.

IWK and NSH Portability Agreement: If you are a former or current employee of Nova Scotia Health, click on the text to download the portability form to determine if you may be eligible to port you service and benefits. NSH will need to complete the portability form.

If you do not have this form completed at the time of your onboarding, you can submit to <u>onboarding@iwk.nshealth.ca</u> within 60 days of your hire date.

**Nursing New Hire Premium Agreement:** Click on the text to download a form explaining several pay premiums available to nurses. Please complete fields applicable to you and upload to the module.

| IWK Foundation Casual Day/Payroll Donation Form (WALTER WAFFLES) New Employee Step                                                                                                    |
|----------------------------------------------------------------------------------------------------|
| Donations to the IWK Foundation directly support priority equipment and fund programs, research and new facilities at the IWK. Please print, complete and upload the form below<br>you wish to participate in Casual Day (check with your manager if your position allows for participation), or would like to make a bi-weekly donation directly from your pay.<br>IWK Foundation Casual Day/Payroll Donation Form<br>Browse<br>Upload |
|                                                                                                    |

## OPTIONAL

Please print, complete and upload the form below if you wish to participate in Casual Day (check with your manager if your position allows for participation), or would like to make a bi-weekly donation directly from your pay.

Donations to the IWK Foundation directly support priority equipment and fund programs, research and new facilities at the IWK.

# Panel: Child Abuse Registry

| Child Abuse Registry (WALTER WAFFLES)<br>New Employee Step                                                                                                    |                                                                                                    |
|----------------------------------------------------------------------------------------------------|----------------------------------------------------------------------------------------------------|
| Required for anyone who currently does or previously has lived in Nova Scotia.<br>If you have not already requested, please apply for your Child Abuse Registry check by visiting I<br><u>issued ID such as a health card, driver's license, passport, or status card</u> are required in order to<br>Even if your current position is not in direct patient care, there may be times where you will hav<br>with children under age 19 as part of your job or volunteer work?"<br>Your results will be mailed directly to you in upcoming weeks. Please share a copy with <u>onboarc</u> | https://beta.novascotia.ca/apply-child-abuse-register-search. Please note that a <u>valid, Government-</u><br>o complete the Child Abuse Registry Check process.<br>ve contact with your patient population. Please select YES when prompted "Will you have contact<br>ding@iwk.nshealth.ca |
| Child Abuse Registry Results (if available)                                                                                                    | Browse<br>Upload                                                                                                    |
|                                                                                                    |                                                                                                    |
|                                                                                                    |                                                                                                    |
| Show Onboardin                                                                                                    | Cancel Back Next                                                                                                    |

Required for anyone who currently does or previously has lived in Nova Scotia.

If you have not already requested, please apply for your Child Abuse Registry check by visiting <u>https://beta.novascotia.ca/apply-child-abuse-register-search</u>. Please note that a <u>valid</u>, <u>Government-issued ID such as a health card</u>, <u>driver's license</u>, <u>passport</u>, <u>or status card</u> are required in order to complete the Child Abuse Registry Check process.

Even if your current position is not in direct patient care, there may be times where you will have contact with your patient population. Please select YES when prompted "Will you have contact with children under age 19 as part of your job or volunteer work?"

Your results will be mailed directly to you in upcoming weeks.

Please share a copy with <a>onboarding@iwk.nshealth.ca</a>

## Panel: Corporate Policies

| Corporate Policies (WALTER WAFFLES)<br>New Employee Step                                                                                                    |
|----------------------------------------------------------------------------------------------------|
| We have a number of Centre-wide policies that speak to our culture and our goal of creating an environment in which employees learn, feel safe and know that they are providing the best service possible for our patients families. Please click on each link and read each document. This is a required step. |
| Introduction to IWK Health Centre Polices<br>Relocation Policy<br>NSNU Uniform Policy<br>Conditional Registration and Licensure for Nurses<br>IWK Code of Conduct                                                                                                    |
| I have reviewed, understand, and agree to adhere to above policies and procedures.                                                                                                    |
| IMPORTANT!<br>In the final steps of this module, you will be asked to sign a form acknowledging that you have reviewed, understand and agree to adhere to these policies and procedures.<br>You may wish to save these documents for future reference                                                           |
|                                                                                                    |
|                                                                                                    |
| Cancel Back Finish                                                                                                    |

IWK policies that apply to you and your position are presented on this panel.

You may have a long list or a short list, depending on your position.

Please click the blue text to review each policy

## **IMPORTANT!**

In the final steps of this module, you will be asked to sign a form acknowledging that you have reviewed, understand and agree to adhere to these policies and procedures.

You may wish to save these documents for future reference

Tick the box to acknowledge you have reviewed, understand and agree to adhere to the policies

## **Review and Approve**

| Review and Approve - New Employee Ste                                   | p                                                                        |                                                          |                                            |                                |
|-------------------------------------------------------------------------|--------------------------------------------------------------------------|----------------------------------------------------------|--------------------------------------------|--------------------------------|
| Please review the data you have er correct the data. Once corrected, cl | ntered. If any information is inco<br>lick 'Finish' on the pop-up to ret | prrect simply click on the i<br>urn to the Review and Ap | icorrect data. A wizard sc<br>proval page. | reen will pop-up where you can |
| Permanent Address                                                       |                                                                          |                                                          |                                            |                                |
| Address                                                                 |                                                                          |                                                          |                                            |                                |
| Street and House No.                                                    | 12 MAPLE SYRUF                                                           | PLANE 2nd Address Line                                   |                                            |                                |
| City                                                                    | BEDFORD                                                                  | Country                                                  | BD                                         |                                |
| Province/State                                                          | BG004                                                                    | Postal Code/Zip                                          | B3Z 2P2                                    |                                |
| Phones                                                                  |                                                                          |                                                          |                                            |                                |
| Primary Phone (### #### #####) 90                                       | )22222222                                                                |                                                          |                                            |                                |
| Other Phone (### ### #####)                                             |                                                                          |                                                          |                                            |                                |
|                                                                         |                                                                          |                                                          |                                            |                                |
|                                                                         |                                                                          |                                                          |                                            |                                |
|                                                                         |                                                                          |                                                          |                                            |                                |
|                                                                         |                                                                          |                                                          |                                            |                                |
|                                                                         |                                                                          |                                                          |                                            |                                |
|                                                                         |                                                                          |                                                          |                                            |                                |
|                                                                         |                                                                          |                                                          |                                            |                                |
|                                                                         |                                                                          |                                                          |                                            |                                |

You have completed all the fields within the onboardng module. Please review this information to ensure it is correct

To make corrections, click the blue text you wish you edit

See the example below to edit your primary phone number

| lata. Once corrected, click 'Finish' on | the pop-up to return to the R | eview and Approval page.         |
|-----------------------------------------|-------------------------------|----------------------------------|
| Permanent Address                       |                               |                                  |
| Address                                 |                               |                                  |
| Street and House No.                    | 12 MAPLE SYRUF                | P LANE 2nd Address Line          |
| City                                    | BEDFORD                       | Country CA                       |
| Province/State                          | NS                            | Postal Code/Zip B3Z 2P2          |
| Phones                                  |                               |                                  |
| Primary Phone (### #### #####) 9022     | 222222                        |                                  |
| Other Phone (### #### ####)             | Press the Enter key to edit   | t "Primary Phone (### ### ####)" |
|                                         |                               |                                  |
|                                         |                               |                                  |

This will bring you back to the Permanent Address panel

# Edit the field, then click Finish

| Permanent Address (WALTER WAFFLES)<br>New Employee Step                                                                                    |                           |        |
|----------------------------------------------------------------------------------------------------|---------------------------|--------|
| Please enter all data in CAPITAL LETTERS.<br>If you have an apartment number, please include in the Street and House No. field.<br>Address |                           |        |
| Street and House No.                                                                                                    | 12 MAPLE SYRUP LAN        |        |
| 2nd Address Line                                                                                                    |                           |        |
| City                                                                                                    | BEDFORD                   |        |
| Country                                                                                                    | CANADA                    |        |
| Province/State                                                                                                    | NOVA SCOTIA 🔍             |        |
| Postal Code/Zip                                                                                                    | B3Z 2P2                   |        |
| Phones                                                                                                    |                           |        |
| Primary Phone                                                                                                    |                           |        |
| Primary Phone (### #####)                                                                                                    | 9025555555                |        |
| Other Phone / Cell                                                                                                    |                           | •      |
| Show Onboardin                                                                                                    | g 1.0 version information | Finish |

This will take you back to the review and approve screen

| Review and Approve - New Employee Step                                                                                                    |                                                                                                    | Next >>                                                                                                    |
|----------------------------------------------------------------------------------------------------|----------------------------------------------------------------------------------------------------|----------------------------------------------------------------------------------------------------|
| Please review the data you have entered.<br>data. Once corrected, click 'Finish' on the                                                                                                    | . If any information is incorrect simply click on the incorrect data. A wizard screen will pop-up where yo pop-up to return to the Review and Approval page.                                                                                                    | u can correct the                                                                                                    |
| Permanent Address                                                                                                    |                                                                                                    |                                                                                                    |
| Address                                                                                                    |                                                                                                    |                                                                                                    |
| Street and House No.<br>City<br>Province/State                                                                                                    | 12 MAPLE SYRUP LANE 2nd Address Line<br>BEDFORD Country CA<br>NS Postal Code/Zip B3Z 2P2                                                                                                    |                                                                                                    |
| Phones                                                                                                    |                                                                                                    |                                                                                                    |
| Primary Phone (### ### ####) 9025555                                                                                                    | 5555                                                                                                    |                                                                                                    |
| Other Phone (### #### #####)                                                                                                    | —                                                                                                    |                                                                                                    |
|                                                                                                    |                                                                                                    |                                                                                                    |
|                                                                                                    |                                                                                                    |                                                                                                    |
|                                                                                                    |                                                                                                    |                                                                                                    |
|                                                                                                    |                                                                                                    |                                                                                                    |
|                                                                                                    |                                                                                                    | Novt SS                                                                                                    |
|                                                                                                    |                                                                                                    | Next >>                                                                                                    |
| w each panel and click N                                                                                                    | lext to continue                                                                                                    | Next >>                                                                                                    |
| w each panel and click N                                                                                                    | lext to continue                                                                                                    | Next>>                                                                                                    |
| w each panel and click N                                                                                                    | lext to continue                                                                                                    | Next>>                                                                                                    |
| w each panel and click N<br>file<br>Review and Approve - New Employee Step                                                                                                    | lext to continue                                                                                                    | < Back Next >>                                                                                                    |
| w each panel and click N<br>file<br>Review and Approve - New Employee Step<br>Please review the data you have entered<br>correct the data. Once corrected, click 'F                                                                                                    | lext to continue<br>d. If any information is incorrect simply click on the incorrect data. A wizard screen will pop-up where<br>inish' on the pop-up to return to the Review and Approval page.                                                                                                    | < Back Next >>                                                                                                    |
| w each panel and click N<br>file<br>Review and Approve - New Employee Step<br>Please review the data you have entered<br>correct the data. Once corrected, click 'F<br>Canada Personal Tax Credits Return Form TD                                                                                                    | lext to continue<br>d. If any information is incorrect simply click on the incorrect data. A wizard screen will pop-up where<br>Finish' on the pop-up to return to the Review and Approval page.                                                                                                    | < Back Next >>                                                                                                    |
| w each panel and click N<br>file<br>Review and Approve - New Employee Step<br>Please review the data you have entered<br>correct the data. Once corrected, click 'F<br>Canada Personal Tax Credits Return Form TD<br>Filling out Form TD1                                                                                                    | lext to continue<br>d. If any information is incorrect simply click on the incorrect data. A wizard screen will pop-up where<br>Finish' on the pop-up to return to the Review and Approval page.                                                                                                    | < Back Next >>                                                                                                    |
| w each panel and click N<br>file<br>Review and Approve - New Employee Step<br>Please review the data you have entered<br>correct the data. Once corrected, click 'F<br>Canada Personal Tax Credits Return Form TD<br>Filling out Form TD1<br>More than one employer or payer at the same<br>If you have more than one employer or                                                                                                    | Lext to continue d. If any information is incorrect simply click on the incorrect data. A wizard screen will pop-up where<br>inish' on the pop-up to return to the Review and Approval page. D1 etime payer at the same time and you have already claimed personal tax credit amounts on another Form                                                                                                    | < Back Next >> e you can h TD1 for                                                                                                    |
| w each panel and click N<br>file<br>Review and Approve - New Employee Step<br>Please review the data you have entered<br>correct the data. Once corrected, click 'F<br>Canada Personal Tax Credits Return Form TD<br>Filling out Form TD1<br>More than one employer or payer at the same<br>If you have more than one employer or<br>2023, you cannot claim them again. If y<br>TD1, check this box, enter "0" on Line 1                                                                                                    | Lext to continue d. If any information is incorrect simply click on the incorrect data. A wizard screen will pop-up where finish' on the pop-up to return to the Review and Approval page. 21 21 21 21 22 time 24 page at the same time and you have already claimed personal tax credit amounts on another Form your total income from all sources will be more than the personal tax credit amounts on another Form your total income from all sources will be more than the personal tax credits you claimed on another lay and do not fill in Lines 2 to 12. | Next >> Hext >> Hex                                                                                                    |
| w each panel and click N<br>file<br>Review and Approve - New Employee Step<br>Please review the data you have entered<br>correct the data. Once corrected, click 'F<br>Canada Personal Tax Credits Return Form TD<br>Filling out Form TD1<br>More than one employer or payer at the same<br>If you have more than one employer or<br>2023, you cannot claim them again. If y<br>TD1, check this box, enter "0" on Line 1<br>Total income is less than the total claim amou<br>Tick this box if your total income for the<br>payer will not deduct tax from your earn                                                                                                    | Lext to continue d. If any information is incorrect simply click on the incorrect data. A wizard screen will pop-up where inish' on the pop-up to return to the Review and Approval page. D1 etime payer at the same time and you have already claimed personal tax credit amounts on another Form your total income from all sources will be more than the personal tax credits you claimed on another IS and do not fill in Lines 2 to 12. unt year from all employers and payers will be less than your total claim amount on line 13. Your employings.       | Next >> A point of the second second seco |
| w each panel and click N<br>file<br>Review and Approve - New Employee Step<br>Please review the data you have entered<br>correct the data. Once corrected, click 'F<br>Canada Personal Tax Credits Return Form TD<br>Filling out Form TD1<br>More than one employer or payer at the same<br>If you have more than one employer or<br>2023, you cannot claim them again. If y<br>TD1, check this box, enter "0" on Line 1<br>Total income is less than the total claim amou<br>Tick this box if your total income for the<br>payer will not deduct tax from your eam                                                                                                    | Lext to continue d. If any information is incorrect simply click on the incorrect data. A wizard screen will pop-up where inish' on the pop-up to return to the Review and Approval page. o1 e time payer at the same time and you have already claimed personal tax credit amounts on another Form your total income from all sources will be more than the personal tax credits you claimed on another I's and do not fill in Lines 2 to 12. unt year from all employers and payers will be less than your total claim amount on line 13. Your emploings.      | Next >> Hext >> Hex                                                                                                    |
| w each panel and click N<br>file<br>Review and Approve - New Employee Step<br>Please review the data you have entered<br>correct the data. Once corrected, click 'F<br>Canada Personal Tax Credits Return Form TD<br>Filling out Form TD1<br>More than one employer or payer at the same<br>If you have more than one employer or<br>2023, you cannot claim them again. If y<br>TD1, check this box, enter "0" on Line 1<br>Total income is less than the total claim amou<br>Tick this box if your total income for the<br>payer will not deduct tax from your eam                                                                                                    | Lext to continue d. If any information is incorrect simply click on the incorrect data. A wizard screen will pop-up where inish' on the pop-up to return to the Review and Approval page. D1 a time payer at the same time and you have already claimed personal tax credit amounts on another Form your total income from all sources will be more than the personal tax credits you claimed on another is and do not fill in Lines 2 to 12. unt year from all employers and payers will be less than your total claim amount on line 13. Your emploings.       | Next >> Hext >> Hex                                                                                                    |
| w each panel and click N file Review and Approve - New Employee Step Please review the data you have entered correct the data. Once corrected, click 'F Canada Personal Tax Credits Return Form TD Filling out Form TD1 More than one employer or payer at the same If you have more than one employer or payer at the same If you have more than one employer or payer at the same If you have more than one employer or payer at the same If you have more than one employer or payer at the same If you have more than one than one more than one than one t | Lext to continue  d. If any information is incorrect simply click on the incorrect data. A wizard screen will pop-up where Finish' on the pop-up to return to the Review and Approval page.  1  21  21  21  21  21  21  21  21  21                                                                                                    | Next >> Hext >> A point of the second second sec        |
| w each panel and click N<br>file<br>Review and Approve - New Employee Step<br>Please review the data you have entered<br>correct the data. Once corrected, click 'F<br>Canada Personal Tax Credits Return Form TD<br>Filling out Form TD1<br>More than one employer or payer at the same<br>If you have more than one employer or<br>2023, you cannot claim them again. If y<br>TD1, check this box, enter 'O'' on Line 1<br>Total income is less than the total claim amou<br>Tick this box if your total income for the<br>payer will not deduct tax from your earn                                                                                                    | e time payer at the same time and you have already claimed personal tax credits you claimed on another form your total income from all sources will be more than the personal tax credits you claimed on another form and another sources will be less than your total claim amount on line 13. Your emplaines                                                                                                    | Next >> A point of the second second seco |
| w each panel and click N file Review and Approve - New Employee Step Please review the data you have entered correct the data. Once corrected, click 'F Canada Personal Tax Credits Return Form TD Filling out Form TD1 More than one employer or payer at the same If you have more than one employer or 2023, you cannot claim them again. If y TD1, check this box, enter "0" on Line 1 Total income is less than the total claim amou Tick this box if your total income for the payer will not deduct tax from your earn                                                                                                    | ext to continue  I. If any information is incorrect simply click on the incorrect data. A wizard screen will pop-up where inish' on the pop-up to return to the Review and Approval page.  In  Payer at the same time and you have already claimed personal tax credits you claimed on another Is and on not fill in Lines 2 to 12.  Int  year from all employers and payers will be less than your total claim amount on line 13. Your employers                                                                                                    | < Back Next >><br>> you can<br>1 TD1 for<br>Form No<br>over or No                                                                                                    |

| Review and Approve - New Employee Step                                                                                                    | << Back            |
|----------------------------------------------------------------------------------------------------|--------------------|
| Please review the data you have entered. If any information is incorrect simply click on the incorrect data. A wizard screen will por correct the data. Once corrected, click 'Finish' on the pop-up to return to the Review and Approval page.                                                                                                    | p-up where you can |
| Required Documents                                                                                                    |                    |
| Proof of Education Uploads: Click here to review uploaded files                                                                                                    |                    |
| Proof of Registration/Licensure Uploads: Click here to review uploaded files                                                                                                    |                    |
| Proof of Certifications (i.e Basic life Support, Non-Violent Crisis Intervention, Food Handlers) Uploads: Click here to review uploaded files                                                                                                    | 5                  |
| Click here to review uploaded files<br>Criminal Record Check and Vulnerable Sector Search (if required for your position)                                                                                                    | CRC and VSS        |
| Signed Letter of Offer Uploads: Uploaded_07_02_2023_16_14_52.jpg                                                                                                    |                    |
| Proof of Nursing Experience for Placement on Salary Scale Uploads: Click here to review uploaded files                                                                                                    |                    |
| HR Forms                                                                                                    |                    |
| NSNU Portability Form Uploads: Click here to review uploaded files                                                                                                    |                    |
| IWK and NSH Portability Agreement Uploads: Click here to review uploaded files                                                                                                    |                    |
| NSNU New Hire Premium Agreement Uploads: Click here to review uploaded files                                                                                                    |                    |
|                                                                                                    | << Back            |
| teview and Approve - New Employee Step                                                                                                    | << Back Ne         |
| teview and Approve - New Employee Step<br>Please review the data you have entered. If any information is incorrect simply click on the incorrect data. A wizard screen will pop<br>correct the data. Once corrected, click 'Finish' on the pop-up to return to the Review and Approval page.                                                                                                    | << Back Ne         |
| teview and Approve - New Employee Step<br>Please review the data you have entered. If any information is incorrect simply click on the incorrect data. A wizard screen will pop<br>correct the data. Once corrected, click 'Finish' on the pop-up to return to the Review and Approval page.<br>IWK Foundation Casual Day/Payroll Donation Form                                                                                                    | << Back Ne         |
| Review and Approve - New Employee Step         Please review the data you have entered. If any information is incorrect simply click on the incorrect data. A wizard screen will pop correct the data. Once corrected, click 'Finish' on the pop-up to return to the Review and Approval page.         IWK Foundation Casual Day/Payroll Donation Form         IWK Foundation Casual Day/Payroll Donation Form                                                                                                    | << Back Ne         |
| Review and Approve - New Employee Step         Please review the data you have entered. If any information is incorrect simply click on the incorrect data. A wizard screen will pop correct the data. Once corrected, click 'Finish' on the pop-up to return to the Review and Approval page.         IWK Foundation Casual Day/Payroll Donation Form         IWK Foundation Casual Day/Payroll Donation Form         IWK Foundation Casual Day/Payroll Donation Form         Child Abuse Registry                                                                                                    | << Back Ne         |
| Review and Approve - New Employee Step         Please review the data you have entered. If any information is incorrect simply click on the incorrect data. A wizard screen will pop-correct the data. Once corrected, click 'Finish' on the pop-up to return to the Review and Approval page.         IWK Foundation Casual Day/Payroll Donation Form         IWK Foundation Casual Day/Payroll Donation Form         UWK Foundation Casual Day/Payroll Donation Form         Child Abuse Registry         Child Abuse Registry Request       Uploads: Click here to review uploaded files                                                                                                    | << Back Ne         |
| Review and Approve - New Employee Step Please review the data you have entered. If any information is incorrect simply click on the incorrect data. A wizard screen will pop<br>correct the data. Once corrected, click 'Finish' on the pop-up to return to the Review and Approval page.<br>IWK Foundation Casual Day/Payroll Donation Form<br>IWK Foundation Casual Day/Payroll Donation Form Uploads: Click here to review uploaded files<br>Child Abuse Registry<br>Child Abuse Registry Request Uploads: Click here to review uploaded files<br>Copy of NS Driver's License or Health Card Uploads: Click here to review uploaded files                                                                                                    | << Back Ne         |
| Please review the data you have entered. If any information is incorrect simply click on the incorrect data. A wizard screen will pop<br>correct the data. Once corrected, click 'Finish' on the pop-up to return to the Review and Approval page.<br>IWK Foundation Casual Day/Payroll Donation Form<br>IWK Foundation Casual Day/Payroll Donation Form Uploads: Click here to review uploaded files<br>Child Abuse Registry<br>Child Abuse Registry Request Uploads: Click here to review uploaded files<br>Copy of NS Driver's License or Health Card Uploads: Click here to review uploaded files                                                                                                    | << Back Ne         |
| Review and Approve - New Employee Step         Please review the data you have entered. If any information is incorrect simply click on the incorrect data A wizard screen will pop correct the data. Once corrected, click 'Finish' on the pop-up to return to the Review and Approval page.         IWK Foundation Casual Day/Payroll Donation Form         IWK Foundation Casual Day/Payroll Donation Form         UWK Foundation Casual Day/Payroll Donation Form         UWK Foundation Casual Day/Payroll Donation Form         Child Abuse Registry         Child Abuse Registry Request       Uploads: Click here to review uploaded files         Copy of NS Driver's License or Health Card       Uploads: Click here to review uploaded files                                                                                                    | << Back Ne         |
| Review and Approve - New Employee Step Please review the data you have entered. If any information is incorrect simply click on the incorrect data. A wizard screen will pop correct the data. Once corrected, click 'Finish' on the pop-up to return to the Review and Approval page.  IWK Foundation Casual Day/Payroll Donation Form IWK Foundation Casual Day/Payroll Donation Form Uploads: Click here to review uploaded files Child Abuse Registry Child Abuse Registry Request Uploads: Click here to review uploaded files Copy of NS Driver's License or Health Card Uploads: Click here to review uploaded files                                                                                                    | << Back Ne         |
| Review and Approve - New Employee Step         Please review the data you have entered. If any information is incorrect simply click on the incorrect data. A wizard screen will pop correct the data. Once corrected, click 'Finish' on the pop-up to return to the Review and Approval page.         IWK Foundation Casual Day/Payroll Donation Form         IWK Foundation Casual Day/Payroll Donation Form         UWK Foundation Casual Day/Payroll Donation Form         UWK Foundation Casual Day/Payroll Donation Form         UNK Foundation Casual Day/Payroll Donation Form         UPloads: Click here to review uploaded files         Child Abuse Registry         Child Abuse Registry Request       Uploads: Click here to review uploaded files         Copy of NS Driver's License or Health Card       Uploads: Click here to review uploaded files                                                    | << Back Ne         |
| Review and Approve - New Employee Step         Please review the data you have entered. If any information is incorrect simply click on the incorrect data. A wizard screen will pop-correct the data. Once corrected, click "Finish" on the pop-up to return to the Review and Approval page.         IWK Foundation Casual Day/Payroll Donation Form         IWK Foundation Casual Day/Payroll Donation Form         UWK Foundation Casual Day/Payroll Donation Form         UWK Foundation Casual Day/Payroll Donation Form         UWK Foundation Casual Day/Payroll Donation Form         UWK Foundation Casual Day/Payroll Donation Form         UPloads: Click here to review uploaded files         Child Abuse Registry         Child Abuse Registry Request. Uploads: Click here to review uploaded files         Copy of NS Driver's License or Health Card       Uploads: Click here to review uploaded files | << Back Ne         |
| eview and Approve - New Employee Step<br>Please review the data you have entered. If any information is incorrect simply click on the incorrect data. A wizard screen will pop<br>correct the data. Once corrected, click 'Finish' on the pop-up to return to the Review and Approval page.<br>WK Foundation Casual Day/Payroll Donation Form<br>WK Foundation Casual Day/Payroll Donation Form Uploads: Click here to review uploaded files<br>Child Abuse Registry<br>Child Abuse Registry Request Uploads: Click here to review uploaded files<br>Copy of NS Driver's License or Health Card Uploads: Click here to review uploaded files                                                                                                    | << Back Ne         |

| because whether a because of the second of the population of the population of the p | eview the data you have entered. If any informat<br>ne data. Once corrected, click 'Finish' on the pop |                                                                                                    | << Back Finish                                       |
|----------------------------------------------------------------------------------------------------|----------------------------------------------------------------------------------------------------|----------------------------------------------------------------------------------------------------|------------------------------------------------------|
| <form><form><form></form></form></form>                                                                                                    |                                                                                                    | tion is incorrect simply click on the incorrect data. A wizar<br>o-up to return to the Review and Approval page.                  | d screen will pop-up where you can                   |
| indication to IWK Health Center Polices Reaction Policy Control Registration and License view for whether the indication and the restore of the restore indication of the restore indication of the r    | e Policies                                                                                             |                                                                                                    |                                                      |
| terestand and agree to addree to the final steps to sign and submit your information to onboard of Sign Forms to start the final steps to sign and submit your information to onboard to sign Forms to start the final steps to sign and submit your information to onboard to sign Forms to start the final steps to sign and submit your information to onboard to sign Forms to start the final steps to sign and submit your information to onboard to sign Forms to start the final steps to sign and submit your information to onboard to sign Forms to start the final steps to sign and submit your information to onboard to sign Forms to start the final steps to sign and submit your information to onboard to sign Forms to start the final steps to sign and submit your information to onboard to sign Forms to start the final steps to sign and submit your information to onboard to sign Forms to start the final steps to sign and submit your information to onboard to sign Forms to start the final steps to sign and submit your information to onboard to sign Forms to start the final steps to sign forms to start the final steps to sign and submit your information to onboard to sign Forms to start the final steps to sign forms to start the final steps to sign and submit your information to submit your information to submit your informatin your information to submit your infor |                                                                                                    | Introduction to IWK Health Centre Polices Relocatio<br>NSNU Uniform Policy Condition<br>IWK Code of Conduct                       | n Policy<br>al Registration and Licensure for Nurses |
| BORIANT  To move forward with the final steps to sign and submit your information to onboard Sign Forms to start the final steps                                                                                                    | eviewed, understand, and agree to adhere to<br>volicies and procedures.                                | Yes;                                                                                                    |                                                      |
| e Ceck Finish to move forward with the final steps to sign and submit your information to onboard Sign Forms to start the final steps                                                                                                    | INT!                                                                                                   |                                                                                                    |                                                      |
| Finish to move forward with the final steps to sign and submit your information to onboard<br>Sign Forms to start the final steps                                                                                                    |                                                                                                    |                                                                                                    |                                                      |
| Finish to move forward with the final steps to sign and submit your information to onboard<br>Sign Forms to start the final steps                                                                                                    |                                                                                                    |                                                                                                    |                                                      |
|                                                                                                    |                                                                                                    |                                                                                                    |                                                      |
|                                                                                                    |                                                                                                    |                                                                                                    |                                                      |
|                                                                                                    |                                                                                                    |                                                                                                    |                                                      |
|                                                                                                    |                                                                                                    |                                                                                                    |                                                      |
| Finish to move forward with the final steps to sign and submit your information to onboard.   Sign Forms to start the final steps                                                                                                    |                                                                                                    |                                                                                                    |                                                      |
| Finish to move forward with the final steps to sign and submit your information to onboard Sign Forms to start the final steps                                                                                                    |                                                                                                    |                                                                                                    |                                                      |
| Finish to move forward with the final steps to sign and submit your information to onboard Sign Forms to start the final steps                                                                                                    |                                                                                                    |                                                                                                    |                                                      |
| You have completed the personal information and document upload section.                                                                                                    |                                                                                                    |                                                                                                    |                                                      |
| You have completed the personal information and document upload section.                                                                                                    |                                                                                                    | -                                                                                                    |                                                      |
| You have completed the personal information and document upload section.                                                                                                    |                                                                                                    |                                                                                                    |                                                      |
| You have completed the personal information and document upload section.                                                                                                    |                                                                                                    |                                                                                                    |                                                      |
| You have completed the personal information and document upload section.                                                                                                    |                                                                                                    |                                                                                                    |                                                      |
| You have completed the personal information and document upload section.                                                                                                    |                                                                                                    |                                                                                                    |                                                      |
| You have completed the personal information and document upload section.                                                                                                    |                                                                                                    |                                                                                                    |                                                      |
| You have completed the personal information and document upload section.                                                                                                    |                                                                                                    |                                                                                                    |                                                      |
| You have completed the personal information and document upload section.                                                                                                    |                                                                                                    |                                                                                                    |                                                      |
| You have completed the personal information and document upload section.                                                                                                    |                                                                                                    |                                                                                                    |                                                      |
| You have completed the personal information and document upload section.                                                                                                    |                                                                                                    |                                                                                                    |                                                      |
| You have completed the personal information and document upload section.                                                                                                    |                                                                                                    |                                                                                                    |                                                      |
|                                                                                                    |                                                                                                    |                                                                                                    |                                                      |
|                                                                                                    | You have completed                                                                                     | I the personal information and document upload s                                                                                  | ection.                                              |
| Click the "Sian Forms" button if you would like to sign the employee forms now.                                                                                                    | You have completed                                                                                     | I the personal information and document upload s                                                                                  | ection.                                              |
|                                                                                                    | You have completed                                                                                     | I the personal information and document upload s                                                                                  | ection.                                              |
| agnons                                                                                                    | You have completed<br>Click the "Sign I                                                                | t the personal information and document upload s<br>Forms" button if you would like to sign the employee forms now.               | ection.                                              |
|                                                                                                    | You have completed<br>Click the "Sign l                                                                | I the personal information and document upload s<br>Forms" button if you would like to sign the employee forms now.<br>Sign Forms | ection.                                              |
|                                                                                                    | You have completed<br>Click the "Sign I                                                                | d the personal information and document upload s<br>Forms" button if you would like to sign the employee forms now.<br>Sign Forms | ection.                                              |
|                                                                                                    | You have completed<br>Click the "Sign I                                                                | d the personal information and document upload s<br>Forms" button if you would like to sign the employee forms now.<br>Sign Forms | ection.                                              |
|                                                                                                    | You have completed<br>Click the "Sign l                                                                | d the personal information and document upload s<br>Forms" button if you would like to sign the employee forms now.<br>Sign Forms | ection.                                              |
|                                                                                                    | You have completed<br>Click the "Sign F                                                                | d the personal information and document upload s<br>Forms" button if you would like to sign the employee forms now.               | ection.                                              |

# Electronic Signature Step

|                                                                                                    |                                                                                                    | Welcome, WALTER WAFFLES                                                                                                    |
|----------------------------------------------------------------------------------------------------|----------------------------------------------------------------------------------------------------|----------------------------------------------------------------------------------------------------|
|                                                                                                    |                                                                                                    |                                                                                                    |
| Electronic                                                                                                    | Signature Step for Walter Wa                                                                                                    | ffles                                                                                                    |
| Welcome to the electronic signature step. At this step you will s technology by clicking the agreement below.                                                                                                    | gn all of your paperwork. Please ackn                                                                                                    | owledge your agreement to use electronic signature                                                                                                    |
| Agreement to Use Electronic Click Signature to Sign Document<br>I, WALTER WAFFLES, agree to sign these electronic PDF docu<br>of it will be stored in electronic code. I intend both the signature I ins-<br>the document. I confirm that the document is "written" or "in writing". | nents using "click" signature technology.<br>ribe with the "click" signature technology<br>nd that any accurate record of the docur                                                                                                    | I understand that a record of each document and my signing<br>and the electronic record of it to be my legal signature to<br>nent is an original of the document. |
| Enter the Password and its Confirmation (if required) and click<br>button to place your electronic signature on the document. A ch<br>automatically presented for your review and signature.                                                                                         | Submit". The list of documents you need to be a set of the form the form th | eed to sign will be displayed. Click the "Click to Sign"<br>you have electronically signed. Each form will be                                                     |
| User Name WWAFFLES6626<br>Pin Code xxx-xx-2333                                                                                                    | Password Forgot Pa                                                                                                    | ssword                                                                                                    |
|                                                                                                    |                                                                                                    | Submit                                                                                                    |
|                                                                                                    |                                                                                                    | Jubint                                                                                                    |
|                                                                                                    |                                                                                                    |                                                                                                    |

Click the checkbox to agree to the conditions of creating and storing electronic record of the documents you are about to sign.

You will need to enter the password you created the first time you logged into your onboarding module to move forward with signing your forms.

If you have forgotten your password, contact onboarding@iwk.nshealth.ca for password re-set

This may take up to 3 business days to complete

| ure Step for Walter Waffles                                                                                                    |
|----------------------------------------------------------------------------------------------------|
| your paperwork. Please acknowledge your agreement to use electronic signature                                                                                                    |
| ng "click" signature technology. I understand that a record of each document and my signin<br>the "click" signature technology and the electronic record of it to be my legal signature to<br>ny accurate record of the document is an original of the document. |
| . The list of documents you need to sign will be displayed. Click the "Click to Sign"<br>( will appear next to the form you have electronically signed. Each form will be                                                                                        |
| Password Forgot Password                                                                                                    |
| Submit                                                                                                    |
|                                                                                                    |
|                                                                                                    |
|                                                                                                    |
| ng ng ng ng ng ng ng ng ng ng ng ng ng n                                                                                                    |

# This is your last chance to make revisions to your personal information and tax forms – please review carefully!

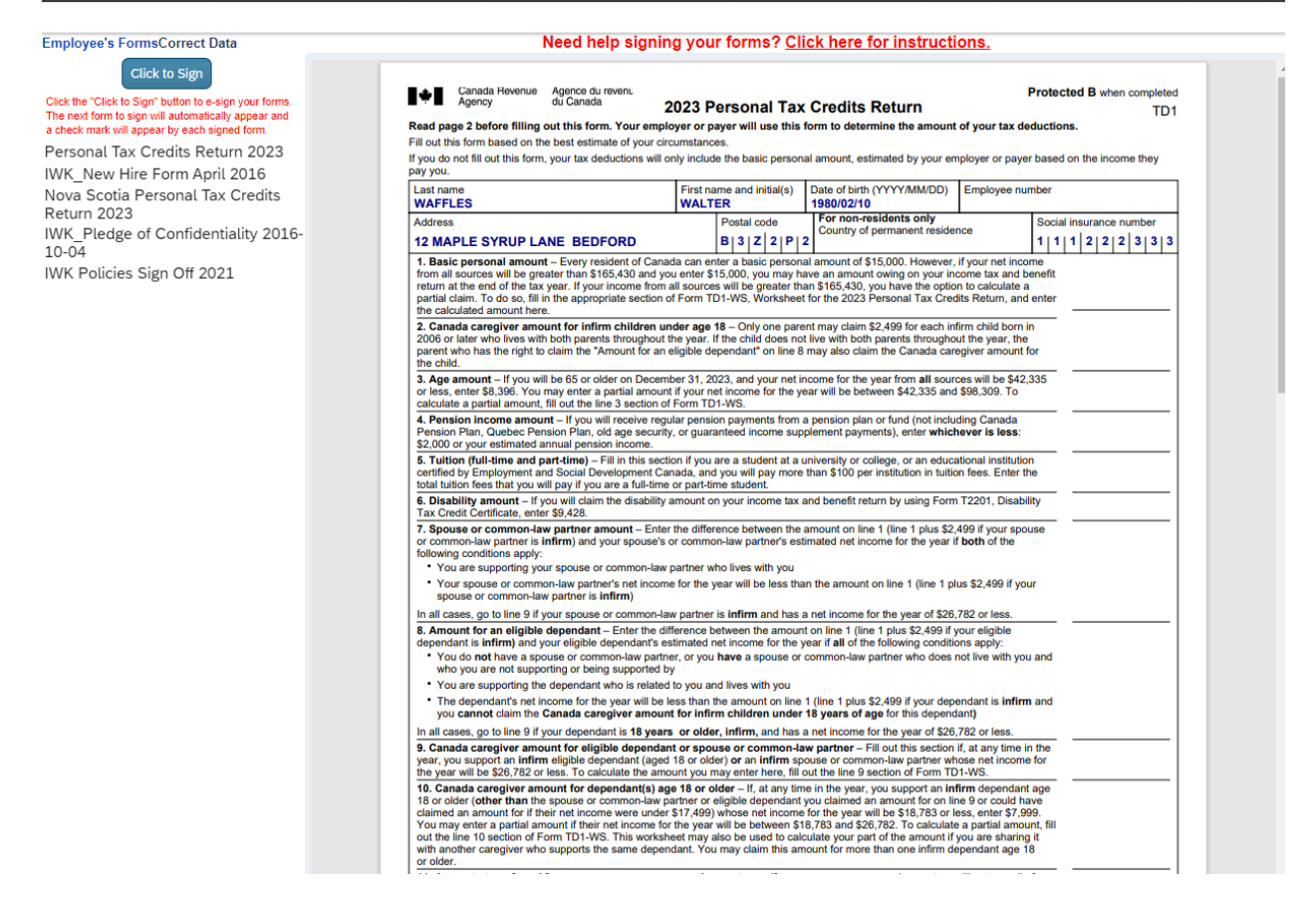

The right side of the page lists each form for your review and signature

The left side of the page displays the current form

To edit the information on the form in view, click Correct Data

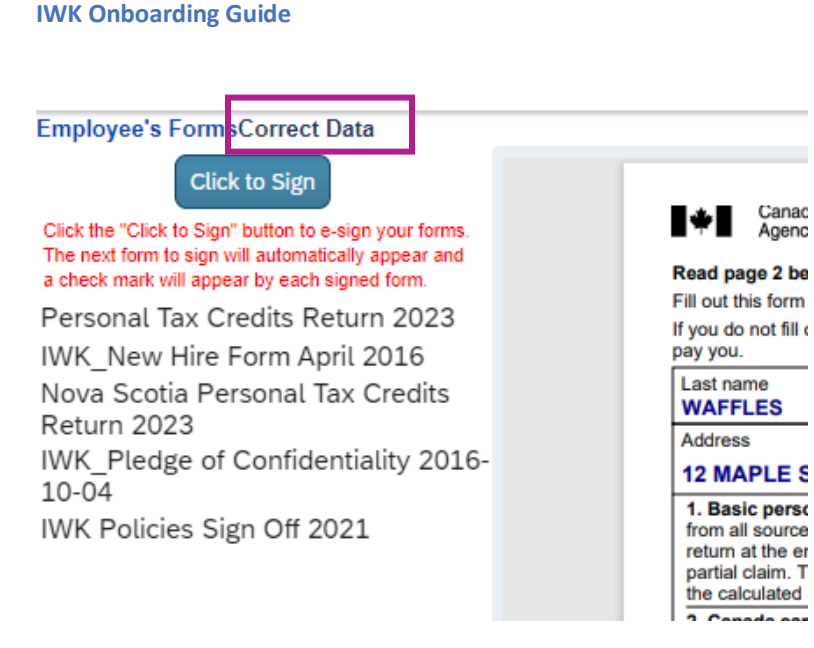

# If the form is correct, click Click to Sign

| nployee's EormsCorrect Data                                                                              | Need help signing your forms? <u>Click here for instructions.</u>                                                                                 |                                      |                                       |  |
|----------------------------------------------------------------------------------------------------|----------------------------------------------------------------------------------------------------|--------------------------------------|---------------------------------------|--|
| Click to Sign                                                                                            |                                                                                                    |                                      |                                       |  |
| ick the "Chex to sign outton to e-sign your forms.<br>ie next form to sign will automatically appear and |                                                                                                    |                                      | 2 0 12                                |  |
| check mark will appear by each signed form.                                                              |                                                                                                    |                                      |                                       |  |
| Personal Tax Credits Return 2023                                                                         |                                                                                                    |                                      | IWK Health Centre                     |  |
| Nova Scotia Personal Tax Credits                                                                         |                                                                                                    | New Hire Information                 |                                       |  |
| Return 2023<br>IWK Pledge of Confidentiality                                                             |                                                                                                    |                                      |                                       |  |
| 2016-10-04<br>WK Policies Sign Off 2021                                                                  | In order to generate your employee file, we require the following information. Please submit completed<br>forms before your scheduled start date: |                                      |                                       |  |
|                                                                                                    | WAFFLES                                                                                                    | WALTER                               |                                       |  |
|                                                                                                    | Last Name                                                                                                    | First Name                           | Middle Name                           |  |
|                                                                                                    | 12 MAPLE SY                                                                                                    | RUP LANE                             |                                       |  |
|                                                                                                    | Street Address                                                                                                    |                                      | Apartment/Unit                        |  |
|                                                                                                    | BEDFORD                                                                                                    | NS                                   | B3Z 2P2                               |  |
|                                                                                                    | City                                                                                                    | Province                             | Postal Code                           |  |
|                                                                                                    | 9022222222                                                                                                    |                                      | mymap@iwk.nshealth.ca                 |  |
|                                                                                                    | Primary Phone Number                                                                                                    | Secondary Phone Number<br>(Optional) | Personal E-Mail Address<br>(Optional) |  |
|                                                                                                    | 111222333                                                                                                    | 2/10/1980                            | Μ                                     |  |
|                                                                                                    | Social Insurance Number                                                                                                    | Date of Birth (YYYY-MM-DD)           | Gender                                |  |
|                                                                                                    |                                                                                                    |                                      |                                       |  |
|                                                                                                    |                                                                                                    | Emergency Contact Information        |                                       |  |
|                                                                                                    |                                                                                                    | PATTY PANCAKES                       | ;<br>                                 |  |
|                                                                                                    | Last Name                                                                                                    | First Name                           | Gender                                |  |
|                                                                                                    | 902-555-555                                                                                                    | 5                                    | SPOUSE                                |  |
|                                                                                                    | Primary Phone Number                                                                                                    | Secondary Phone Number               | Relationship                          |  |

A green checkmark will display next to the title of the form in the left

The next form for your review will then display in the right panel

| Click to Sign                                                                                                    |                                                                                                    |  |
|----------------------------------------------------------------------------------------------------|----------------------------------------------------------------------------------------------------|--|
| Sick the "Cherror agent betwarter everyth your forms.<br>he next form to sign will automatically appear and<br>check mark will appear by each signed form.<br><sup>7</sup> Personal Tax Credits Return 2023<br><sup>7</sup> IWK_New Hire Form April 2016<br><sup>1</sup> Nova Scotia Personal Tax Credits | <b>WK Health Centre</b>                                                                                                    |  |
| Return 2023<br>IWK_Pledge of Confidentiality<br>2016-10-04                                                                                                    | Privacy of Information                                                                                                    |  |
| TWK Policies Sign Oil 2021                                                                                                    | The IWK Health Centre (IWK) must protect the patient privacy, and the confidential patient<br>and business information in its control. All IWK and associates <sup>1</sup> are responsible for keeping<br>confidential all patient and business information that they learn about, hear, handle or view<br>in the course of work at the IWK.                                                                                                    |  |
|                                                                                                    | All information about patient, family, and/or staff members must be treated as confidential.<br>Even disclosing that someone is a patient at the IWK is considered a violation of<br>confidentiality. Discussions about patient or business information must not take place in<br>public places (elevators, lobbies, hallways, cafeteria, etc.), and must not take place in front<br>of people who are not involved in the individual's care or service.        |  |
|                                                                                                    | Only employees or associates <sup>1</sup> who receive formal approval and are issued personal access codes may use the IWK's electronic information systems. The IWK's electronic information systems allow access to patient and other confidential information for authorized users only. This confidential information is protected by the law and policy. Accessing confidential information for a reason other than carrying out work duties is forbidden. |  |
|                                                                                                    | Safeguarding confidential patient and business information is a serious responsibility. All<br>IWK employees and associates <sup>1</sup> are required to sign this Pledge of Confidentiality promising<br>to keep personal access codes, information accessed with them, and all other forms of<br>private information confidential.                                                                                                    |  |

Note: Your Pledge of Confidentiality is a two sided form – use the scroll bar to view the second page

| Employee's FormsCorrect Data                                                                                                    | Need help signing your forms? <u>Click here for instructions.</u>                                                                                                    |   |
|----------------------------------------------------------------------------------------------------|----------------------------------------------------------------------------------------------------|---|
| Click to Sign<br>Click the 'Cli to Sign vour forms.<br>The next form to sign will automatically appear and<br>a check mark will appear by each signed form.<br>Personal Tax Credits Return 2023   | Pledge of Confidentiality                                                                                                    | * |
| <ul> <li>WK_New Hire Form April 2016</li> <li>Nova Scotia Personal Tax Credits<br/>Return 2023</li> <li>WK_Pledge of Confidentiality<br/>2016-10-04</li> <li>WK Policies Sign Off 2021</li> </ul> | I pledge to keep confidential all matters that come to my attention while working for the IWK Health<br>Centre or during my association with the IWK Health Centre. I will follow all IWK policies and procedures,<br>including those concerning privacy and confidentiality. I will access, use and disclose confidential<br>information on a need-to-know basis (if required for the work I am doing, or when I am required to do so<br>by law).                                                                                                    |   |
|                                                                                                    | I also understand and agree that:                                                                                                    |   |
|                                                                                                    | <ul> <li>My electronic information system(s) access code(s) (my password) is like my legal signature. I am responsible for all actions performed when the electronic information system has been opened using my password.</li> <li>All electronically stored patient information is confidential and must be treated with the same care as printed or written information.</li> <li>I will not disclose my access (my password) to anyone. I will not attempt to find out another person's access code.</li> <li>I will access patient information on a "need to know" bases only, when required to do so for my work at the IWK.</li> <li>If I think my access code (my password) has been misused, lost or stolen, I will contact the IWK Privacy Office and the Information Technology department immediately.</li> </ul> |   |
|                                                                                                    | I understand that any breach of confidentiality, inappropriate access, or misuse of information at the IWK,<br>including misuse of my confidential access code(s), violate IWK policy and may result in disciplinary action<br>such as dismissal, reporting of my conduct to my professional regulatory body or sponsoring agency, and                                                                                                    |   |
|                                                                                                    | other actions as required by law.<br>I understand that these obligations continue after my work/association with the IWK Health Centre has<br>ended.                                                                                                    |   |
|                                                                                                    | Signature: Date:                                                                                                    |   |
|                                                                                                    | Department:                                                                                                    |   |

## Thse

| Click to Sign                                                                                                    |                      |  |  |
|----------------------------------------------------------------------------------------------------|----------------------|--|--|
|                                                                                                    |                      |  |  |
| An Introduction to each signed form.<br>Tax Credits Return 2023 An Introduction to our Health Centre:                                                                                                    | <b>X</b>             |  |  |
| tia Personal Tax Credits                                                                                                    | uui                  |  |  |
| 23         ge of Confidentiality         04         04         05 Sign Off 2021    During the online Onboarding module, I was provided documentation providing at overview of key policies, and links to the full policy statement for the following: | 1                    |  |  |
| a. Respectful Workplace – Violence Policy                                                                                                    |                      |  |  |
| b. Respectful Workplace – Harassment and Bullying Policy                                                                                                    |                      |  |  |
| c. Smoke Free Policy                                                                                                    | c. Smoke Free Policy |  |  |
| d. Dress Code / Appearance Protocol Policy                                                                                                    |                      |  |  |
| e. Scent Reduction Policy                                                                                                    |                      |  |  |
| f. Use of Identification Badges Policy                                                                                                    |                      |  |  |
| g. Code of Conduct                                                                                                    |                      |  |  |
| I have reviewed, understand and agree to adhere to the above policies and proced                                                                                                    | ures                 |  |  |
| Signature Date                                                                                                    |                      |  |  |
|                                                                                                    |                      |  |  |
|                                                                                                    |                      |  |  |
|                                                                                                    |                      |  |  |
|                                                                                                    |                      |  |  |
|                                                                                                    |                      |  |  |
| orporate policies were provided to you in the onboarding panels (see page 41)                                                                                                    |                      |  |  |

You have digitally signed your onboarding package

# If you wish to save or print copies of these forms, click **Print Package** or use the Save or Print buttons

| i 1 of8 Q | Canada Revenue Agence du revenu<br>Agency du Canada<br>Read page 2 before filling out this form. Your em,<br>Fil out this form based on the best estimate of your<br>if you do not fill out this form, your tax deductions will<br>pay you.                                       | 2023 Personal Tax Cr<br>ployer or payer will use this form<br>ircumstances.                                                                              | edits Return<br>to determine the amount of your tax de                                                                                                    | Protected B when completed<br>ductions.        | - | B \$ |
|-----------|----------------------------------------------------------------------------------------------------|----------------------------------------------------------------------------------------------------|----------------------------------------------------------------------------------------------------|------------------------------------------------|---|------|
|           | Read page 2 before filling out this form. Your em<br>Fill out this form based on the best estimate of your<br>if you do not fill out this form, your tax deductions will<br>pay you.                                                                                              | 2023 Personal Tax Cr<br>ployer or payer will use this form<br>circumstances.                                                                             | edits Return<br>to determine the amount of your tax de                                                                                                    | Protected B when completed<br>TD1<br>ductions. |   |      |
|           | pay you.                                                                                                    |                                                                                                    | Iount, counded by your employer or bayer                                                                                                    | r based on the income they                     |   |      |
|           | Last name                                                                                                    | First name and initial(s) Date                                                                                                    | e of birth (YYYY/MM/DD) Employee nur                                                                                                    | mber                                           |   |      |
|           | WAFFLES                                                                                                    | WALTER 198                                                                                                    | 30/02/10                                                                                                    |                                                |   |      |
|           |                                                                                                    | Postal code                                                                                                    | ountry of permanent residence                                                                                                    | Social insurance number                        |   |      |
|           | <ol> <li>Basic personal amount – Every resident of Cal<br/>from all sources will be greater than \$165,430 and<br/>return at the end of the tax year. If your income fror<br/>partial claim. To do so, fill in the appropriate section<br/>the calculated amount here.</li> </ol> | nada can enter a basic personal am<br>you enter \$15,000, you may have a<br>m all sources will be greater than \$1<br>n of Form TD1-WS, Worksheet for th | wount of \$15,000. However, if your net incor<br>in amount owing on your income tax and bi<br>(65,430, you have the option to calculate a<br>he 2023 Personal Tax Credits Return, and | enter                                          |   |      |
|           | 2. Canada caregiver amount for infirm children<br>2006 or later who lives with both parents throughou<br>parent who has the right to claim the "Amount for a<br>the child.                                                                                                    | under age 18 – Only one parent ma<br>It the year. If the child does not live<br>n eligible dependant <sup>*</sup> on line 8 may                          | ay claim \$2,499 for each infirm child born in<br>with both parents throughout the year, the<br>also claim the Canada caregiver amount fr                                             | n<br>or                                        |   |      |

#### **IWK Onboarding Guide** Click the Submit All Documents button to finish your onboarding module All your forms have been signed. Documents are ready to be printed and submitted. Select "Print" to print your documents. Then click "Submit All Documents" to complete the process. Print Package 1 of 8 Q := — + 🤉 🕶 | 🖽 | A<sup>N</sup> | 🖽 | ∀ ~ \ ~ Q | Ə B | \$ Canada Revenue Agence du revenu Agency du Canada Protected B when completed 2023 Personal Tax Credits Return TD1 Read page 2 before filling out this form. Your employer or payer will use this form to determine the amount of your tax deduction Fill out this form based on the best estimate of your circumstances If you do not fill out this form, your tax deductions will only include the basic personal amount, estimated by your employer or payer based on the income they ay you. First name and initial(s) Date of birth (YYYYMM/DD) Employee number Paslo/2/10 Postal code For non-residents only Country of permanent residence Soc Last name WAFFLES Social insurance number B 3 Z 2 P 2 12 MAPLE SYRUP LANE BEDFORD 1 1 1 2 2 2 3 3 3 1. Basic personal amount – Every resident of Canada can enter a basic personal amount of \$15,000. However, if your net income from all sources will be greater than \$165,430 and you enter \$15,000, you may have an amount owing on your income than and benefit return at the end of the tax year. If your income from all sources will be greater than \$165,430, you have the option to calculate a partial claim. To do so, fil in the appropriate section of Form TD1-WS, Worksheet for the 2023 Personal Tax Credits Return, and enter the calculated amount of the sources will be greater than \$165,430, you have the option to calculate a partial claim. To do so, fil in the appropriate section of Form TD1-WS, Worksheet for the 2023 Personal Tax Credits Return, and enter the calculated mount of the sources will be greater than \$165,430, you have the option to calculate a partial claim. To do so, fil in the appropriate section of Form TD1-WS, Worksheet for the 2023 Personal Tax Credits Return, and enter the calculated mount of the sources will be greater than \$165,430, you have the option to calculate a partial claim. To do so, fil in the appropriate section of Form TD1-WS, Worksheet for the 2023 Personal Tax Credits Return, and enter the calculated and the option to calculate a partial claim. To do so, fil in the appropriate section of Form TD1-WS, Worksheet for the 2023 Personal Tax Credits Return, and enter the calculated and the option to calculate a partial claim. To do so, fil in the appropriate section of Form TD1-WS. alculated amount here. 2. Canada caregiver amount for infirm children under age 18 – Only one parent may claim \$2,499 for each infirm child born in 2006 or later who lives with both parents throughout the year. If the child does not live with both parents throughout the year, the Congratulations, you have completed the first step. The rest of your onboarding process will occur at Orientation.

You may now close your browser.

You have completed your online onboarding module

If there are any outstanding documents you still need to submit, please email them directly to <u>onboarding@iwk.nshealth.ca</u>

You will now receive a system-generated email to confirm you have completed onboarding and to provide information on your next steps of your onboarding and orientation.

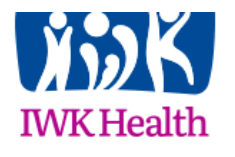

Congratulations! You have completed the electronic Onboarding module and are now ready to proceed with the next steps to becoming an IWK Health Employee. Your next steps are as follows:

#### Human Resources:

- Submit any outstanding new hire documentation to <u>Onboarding@iwk.nshealth.ca</u>, including your Child Abuse Registry Results. The results of your Child Abuse Registry Check will be mailed to your home address. A copy must be provided to Human Resources for your employee file.
- To learn about our group benefits coverage (Life, Dental, Health, etc), please visit <u>Health Association Nova</u> <u>Scotia</u> and review the benefits pamphlets. To learn about our pension plan, please visit <u>Nova Scotia Health</u> <u>Employees' Pension Plan</u>.

If you are benefit eligible, the Pension, Benefits and Leaves team will be reaching out to you via email shortly with your customized enrollment package.

#### Occupational Health, Safety and Wellness:

All new hires must complete Pre-Employment Health Screening with Occupational Health, Safety, and Wellness (OHSW) within 30 days of their start date. The required forms, which have been supplied in Onboarding, must be completed prior